# SimPad

Benutzerhandbuch

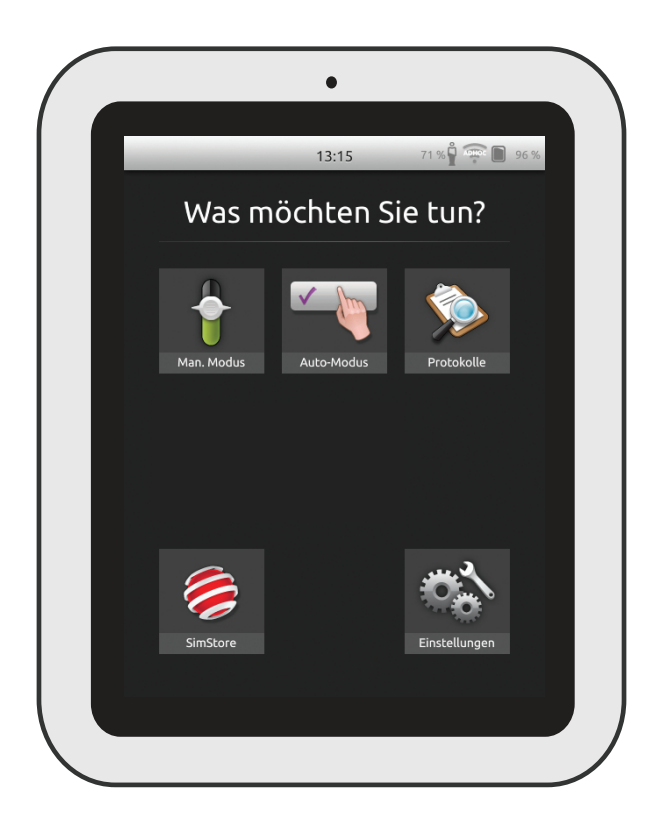

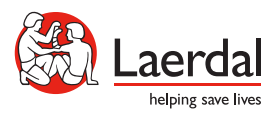

DE

#### Verwendungszweck

Das SimPad-System ist ein einfach zu bedienendes Tool mit unterschiedlichen Nutzereinstellungen für die Durchführung medizinischer Simulationstrainings einschließlich Debriefing. Der große, intuitive Touchscreen des SimPad sorgt für eine spielend leichte Steuerung und bietet simulationsbasierte Schulungen – schnell und effizient.

Simulationen lassen sich auf zwei Arten steuern: im Automatikmodus sowie im manuellen Modus.

Dies ermöglicht benutzerdefinierte Simulationen, um ganz spezifische Anforderungen zu erfüllen.

Das SimPad-System ist mit einer breiten Palette von Laerdal-Produkten kompatibel, u. a. mit Trainingsmodellen, Patientensimulatoren und Task Trainern sowie mit Standardpatienten.

Dieses Benutzerhandbuch beinhaltet die Betriebsanleitungen für folgende Modelle:

- SimPad
- Link Box
- SimPad PLUS
- Link Box PLUS

Die Bezugnahme auf SimPad und Link Box in diesem Benutzerhandbuch umfasst sowohl SimPad PLUS- als auch Link Box PLUS-Modelle, sofern nicht anders angegeben.

Bei den enthaltenen Elementen kann es zu Abweichungen im Aussehen kommen und Änderungen sind vorbehalten.

| Verwendungszweck 2                          |    |
|---------------------------------------------|----|
| Überblick über SimPad 4                     |    |
| Überblick über Link Box 5                   |    |
| Überblick über SimPad PLUS 6                |    |
| Überblick über Link Box PLUS 7              |    |
| SimPad-Setup 8                              |    |
| Link Box-Setup 1                            | 0  |
| SimPad-Setup 1                              | 2  |
| SimPad PLUS-Setup 1-                        | 4  |
| SimPad-Setup 1                              | 6  |
| Link Box-Setup 1                            | 7  |
| Systemeinstellung 1                         | 8  |
| Überblick über den Startbildschirm 2        | .0 |
| Automatikmodus 2                            | .1 |
| Manueller Modus 2.                          | .5 |
| QCPR 3                                      | 3  |
| Simulations-Patientenmonitor 3              | 8  |
| Optionen – SimPad 4                         | 1  |
| Optionen – SimPad PLUS 4                    | 2  |
| Netzwerk 4                                  | 4  |
| Netzwerk – SimPad 4                         | 6  |
| Netzwerk – SimPad PLUS 4                    | 7  |
| SimStore 4                                  | 9  |
| Software 5                                  | 1  |
| Töne 5                                      | 2  |
| Laerdal Lithium-Ionen-Akku – SimPad 5-      | 4  |
| Laerdal Lithium-Ionen-Akku – SimPad PLUS 5. | 5  |
| Laerdal Lithium-Ionen-Akku – SimPad 5       | 6  |
| Funktionen 5                                | 7  |

Weitere Informationen und Zugang zu allen Produkt-Downloads erhalten Sie unter <u>www.laerdal.com/SimPad</u>.

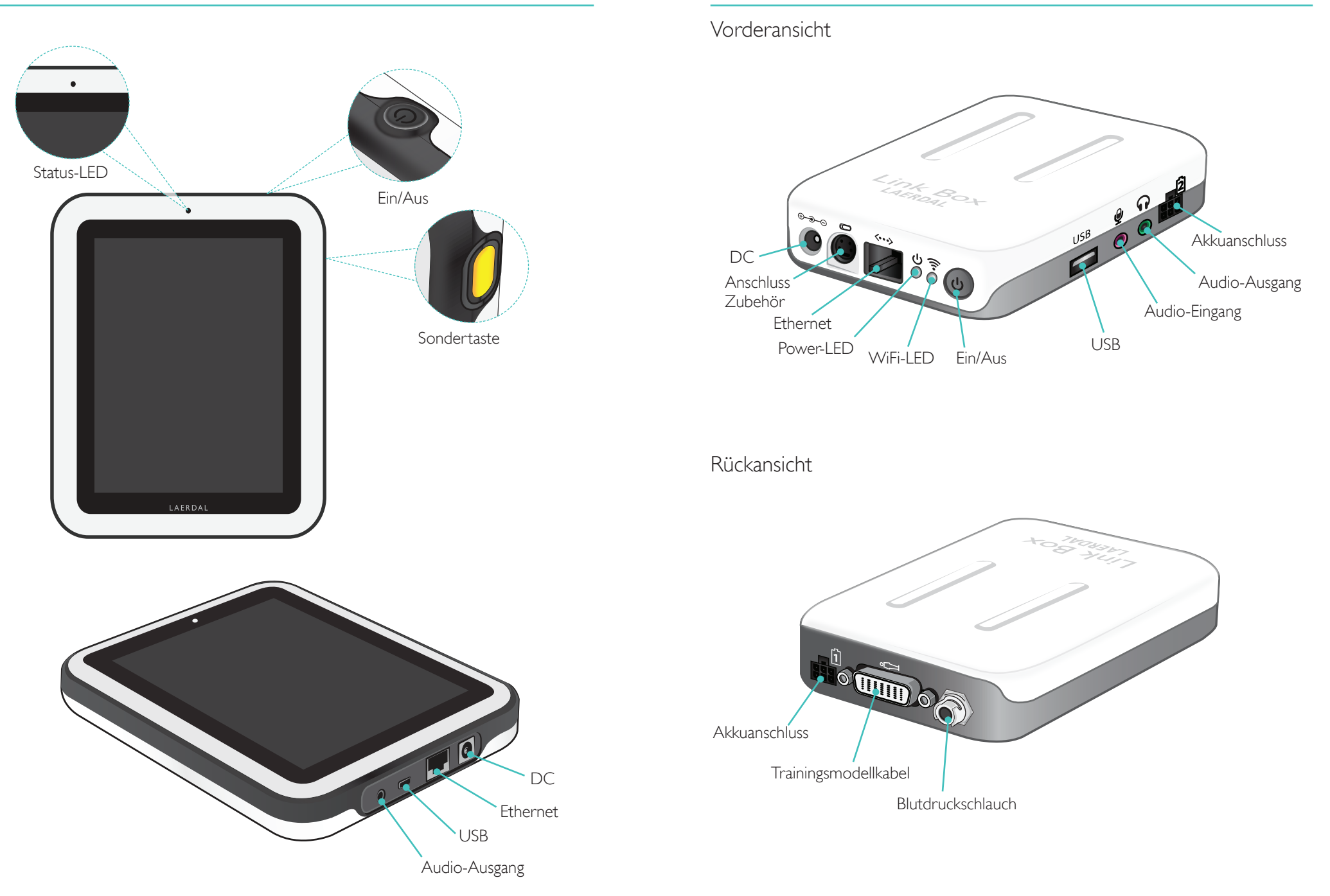

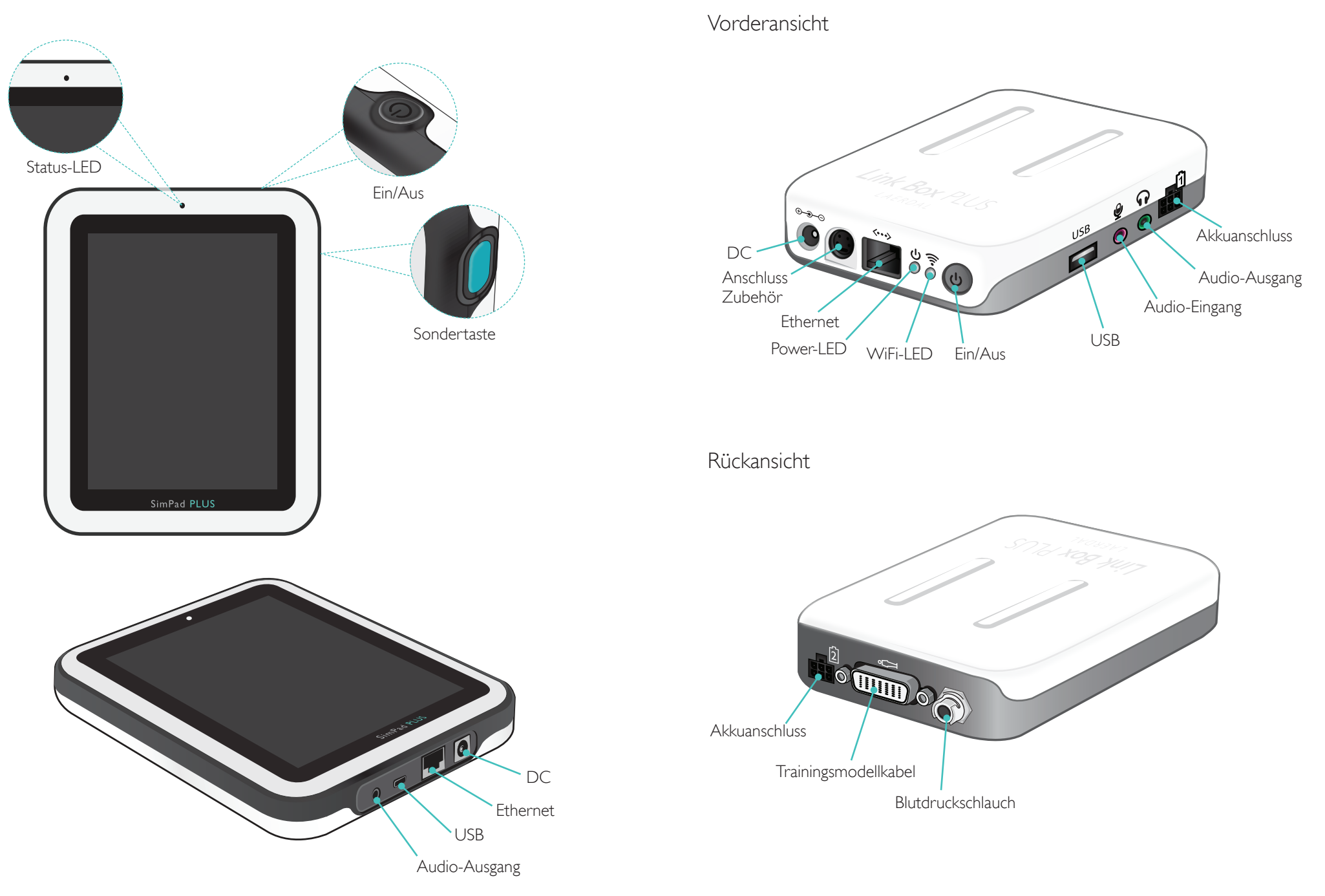

#### SimPad-Setup

#### Einschalten

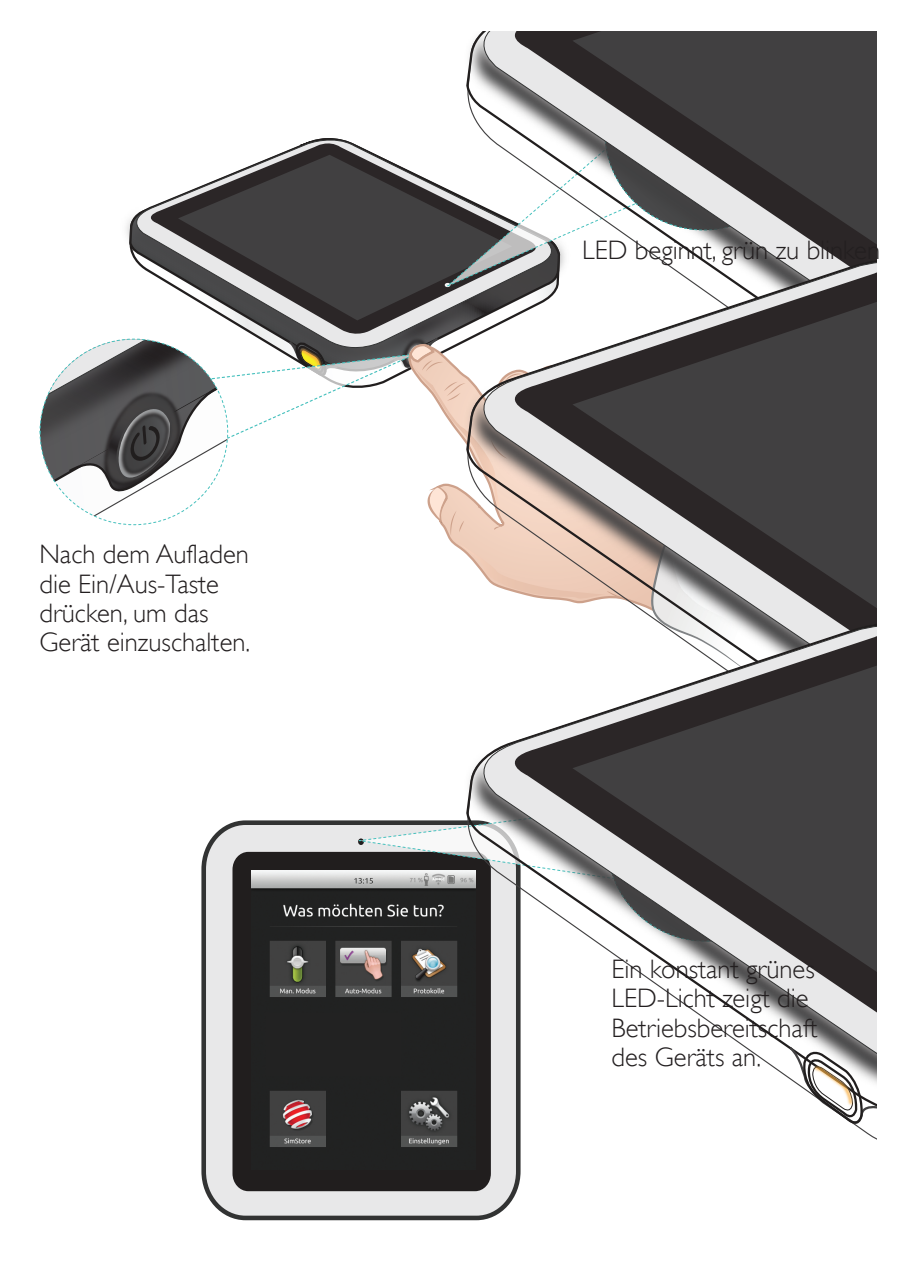

#### Status-LED

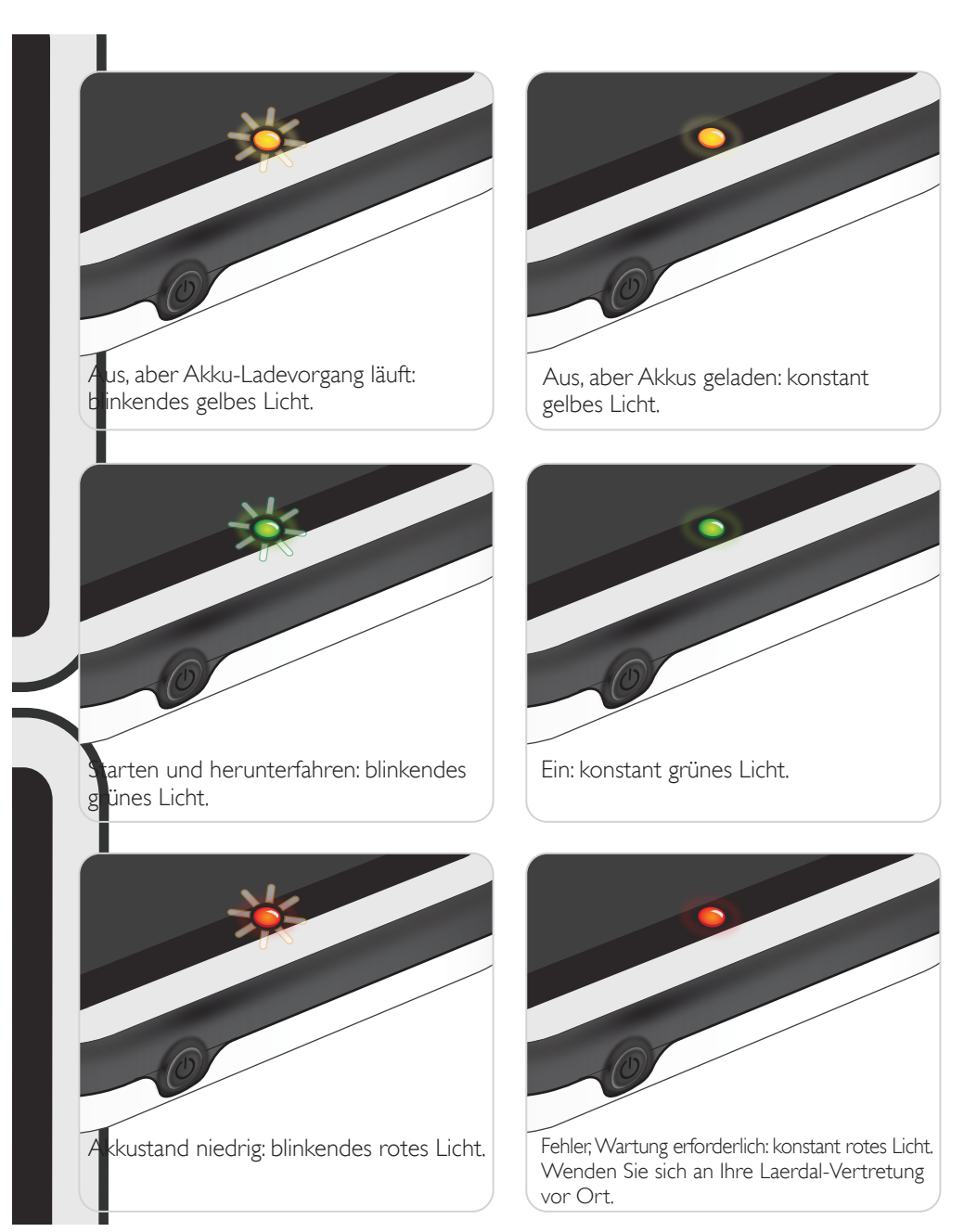

#### Link Box-Setup

#### Einschalten

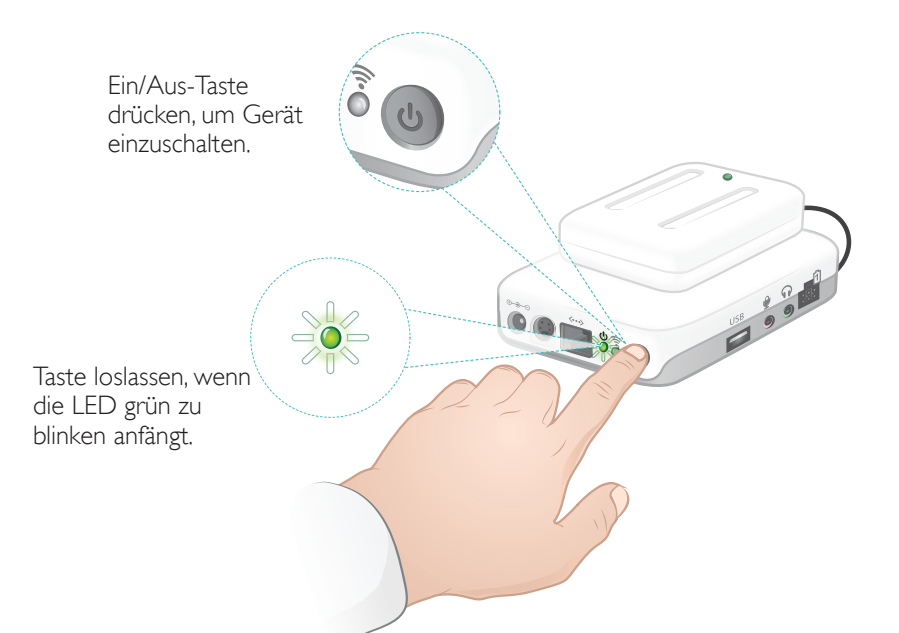

# Ein konstant grünes LED-Licht zeigt die Betriebsbereitschaft des Geräts an.

#### Status-LED

#### Die Power-LED zeigt auch den Status an.

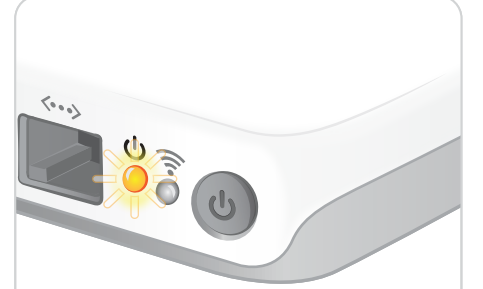

Akku-Ladevorgang: blinkendes gelbes Licht.

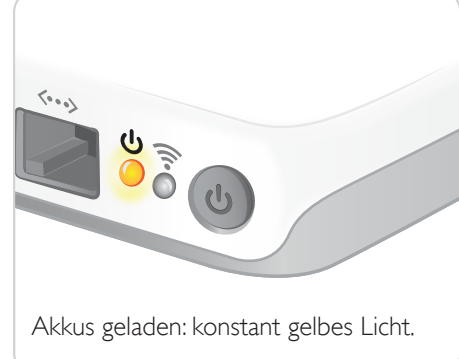

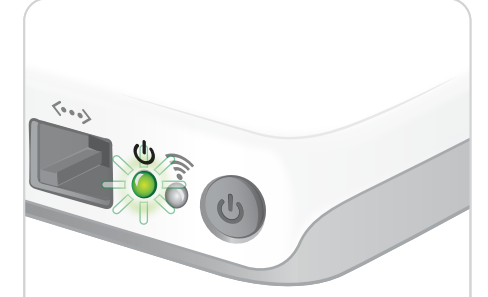

Starten und herunterfahren: blinkendes grünes Licht.

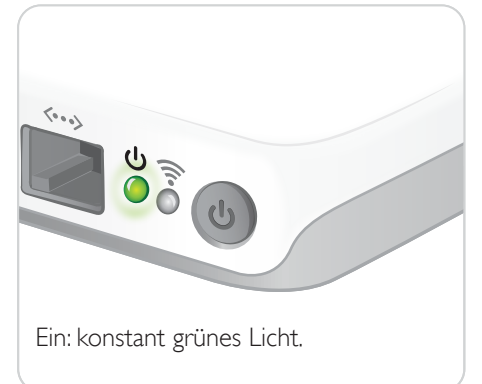

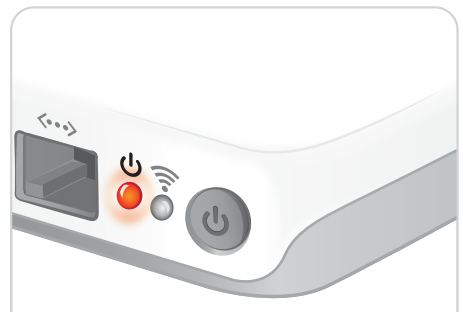

Fehler, Wartung erforderlich: konstant rotes Licht. Wenden Sie sich an Ihre Laerdal-Vertretung vor Ort.

#### SimPad-Setup

#### Erste Inbetriebnahme

Folgen Sie den Bildschirmanweisungen, um das Gerät zu konfigurieren.

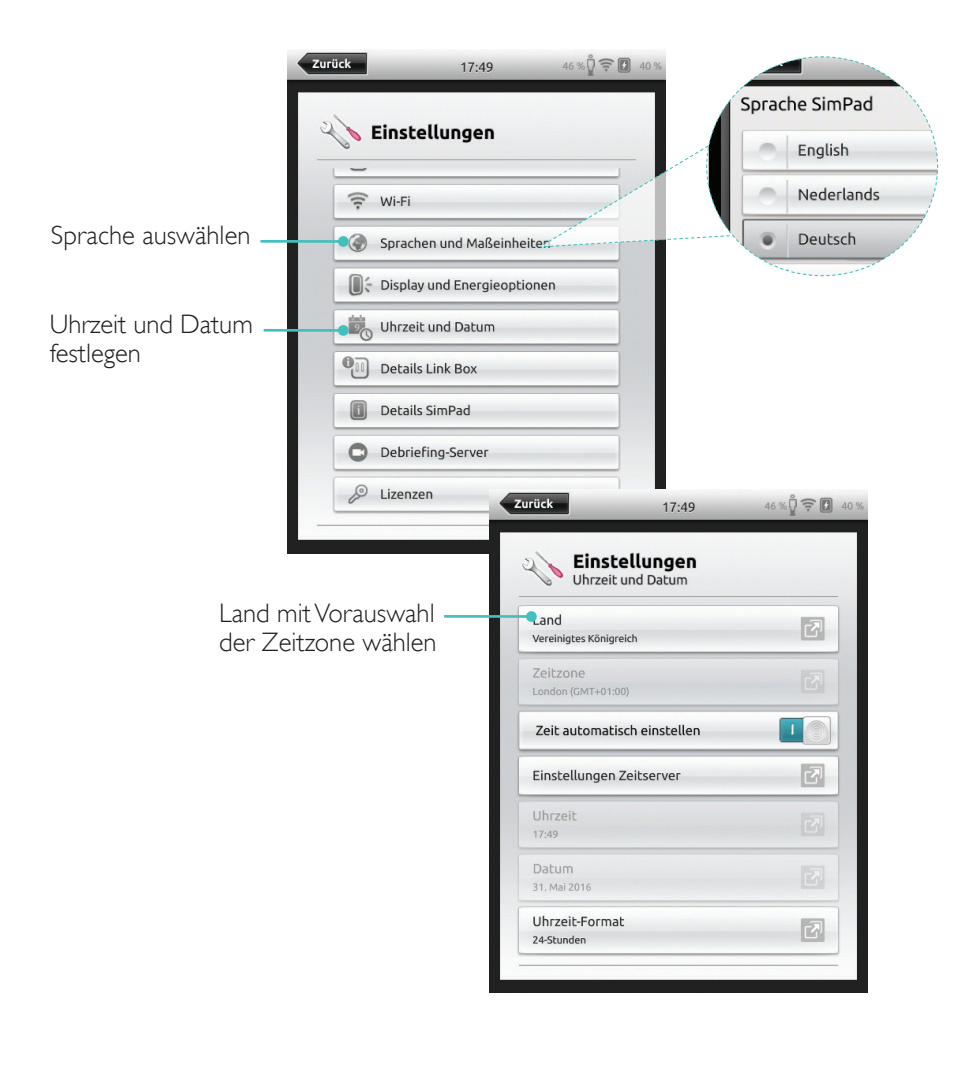

#### Konfiguration

Für die Konfiguration müssen der Simulator, das Trainingsmodell oder der Task Trainer an das SimPad angeschlossen sein.

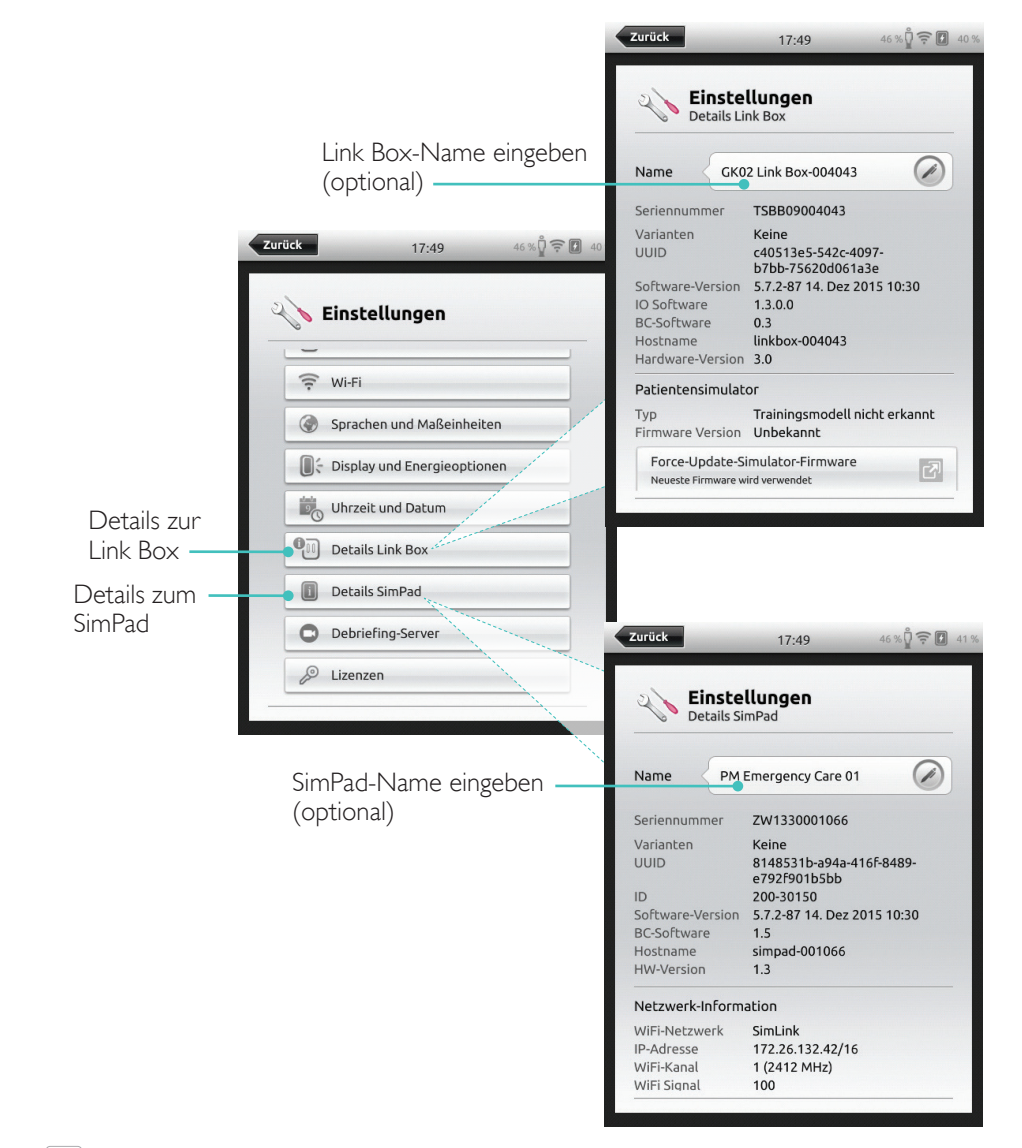

#### Hinweis Diese Einstellungen lassen sich später ändern.

Link Box-Name eingeben

#### Erste Inbetriebnahme

Folgen Sie den Bildschirmanweisungen, um das Gerät zu konfigurieren.

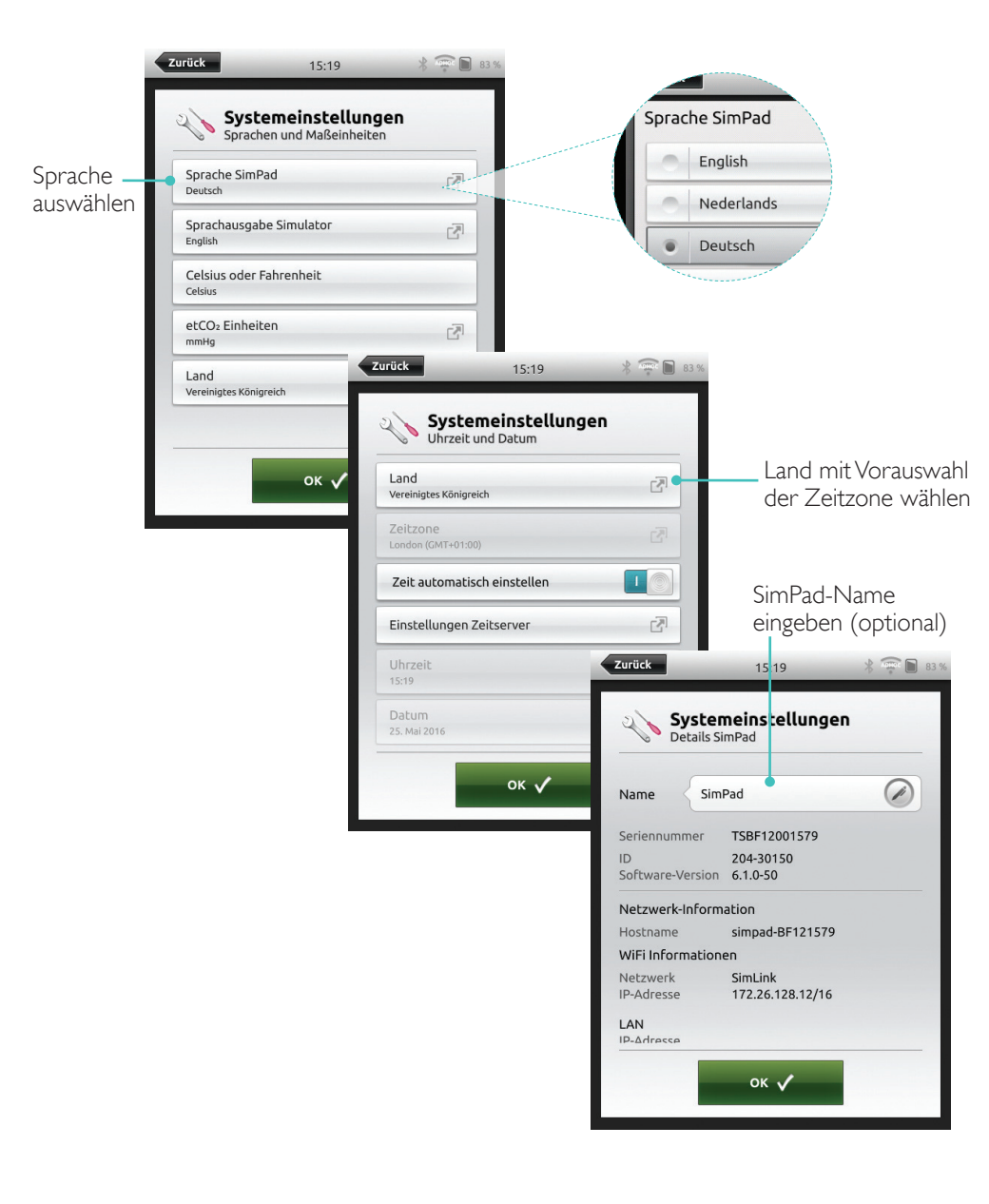

#### Konfiguration

Für die Konfiguration müssen der Simulator, das Trainingsmodell oder der Task Trainer an das SimPad PLUS angeschlossen sein.

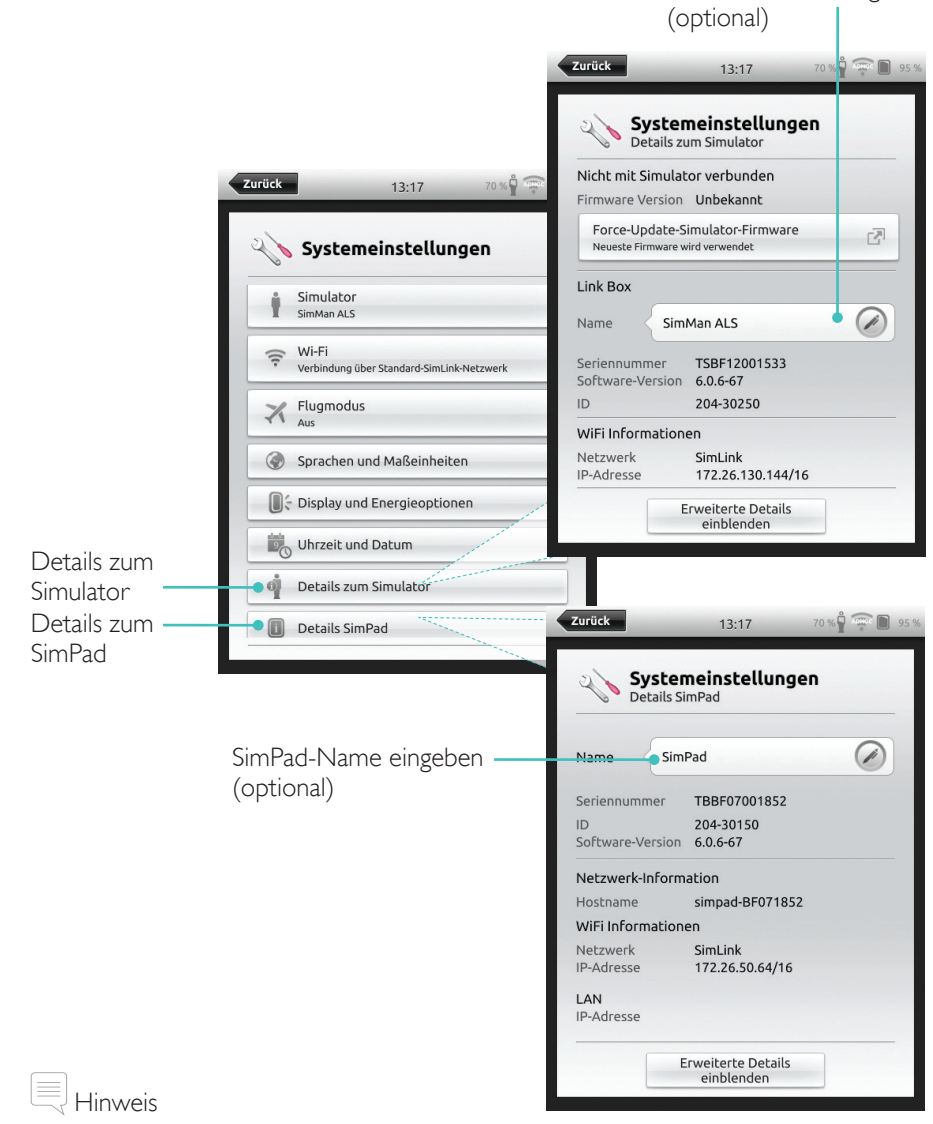

Diese Einstellungen lassen sich später ändern.

#### Ausschalten

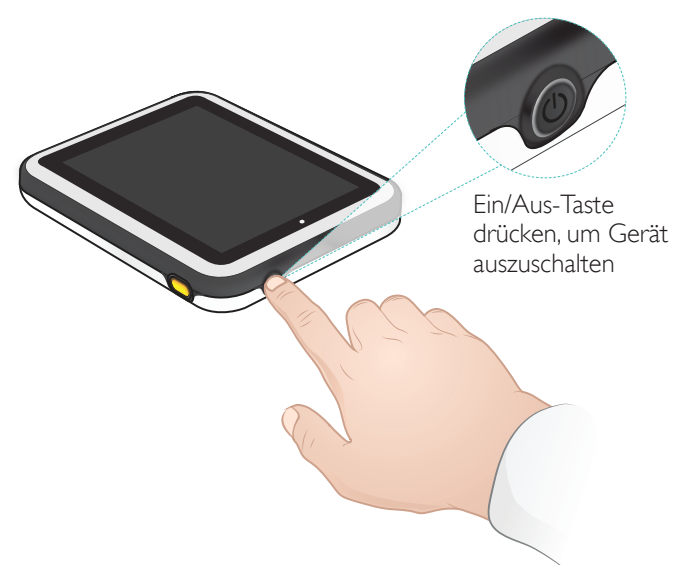

16

#### WiFi-Verbindung

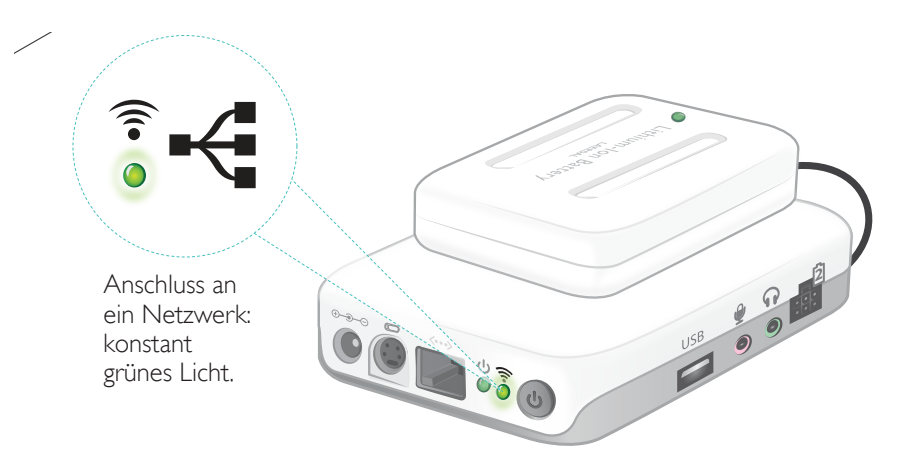

#### SimPad

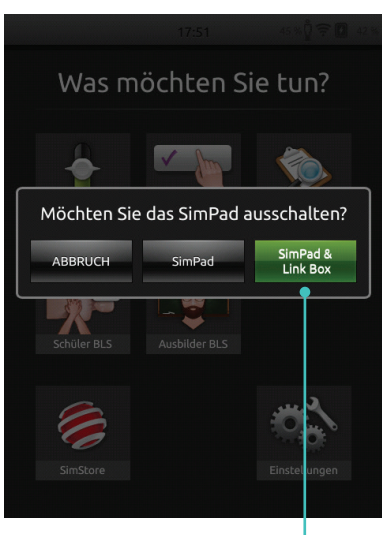

Antippen, um SimPad und/oder Link Box herunterzufahren

#### SimPad PLUS

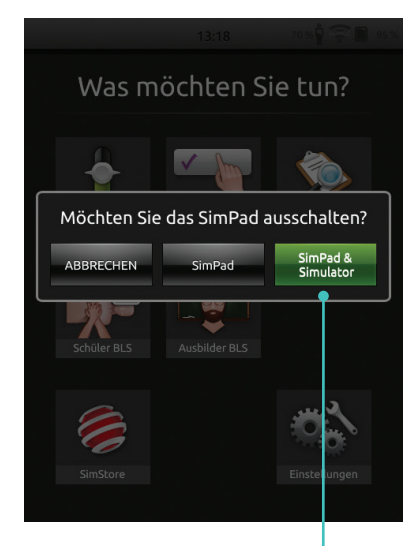

Antippen, um SimPad und/oder Simulator herunterzufahren

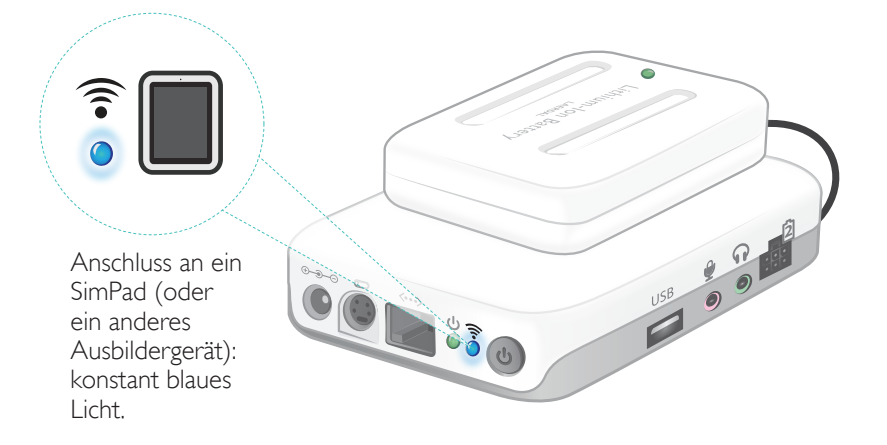

#### Verbindung zwischen SimPad und Link Box

Das SimPad kommuniziert mit der Link Box über WiFi.

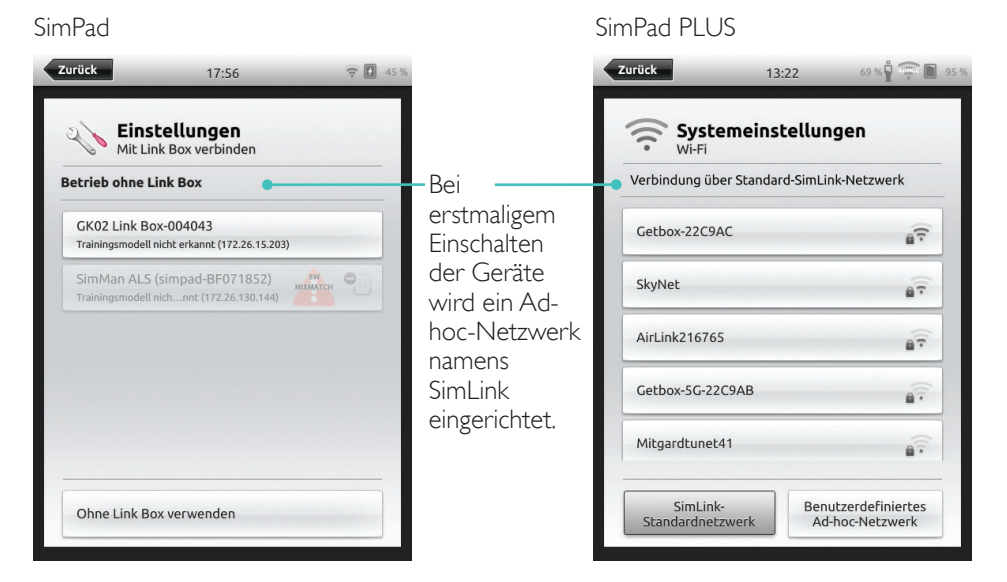

Wird im SimLink-Standardnetzwerk keine weitere Link Box angezeigt, so stellt das SimPad automatisch eine Verbindung zu dem verfügbaren Netzwerk her. Diese Verbindung wird gespeichert, sodass sich die Einheiten bei erneutem Einschalten wieder miteinander verbinden. Stehen mehrere Link Boxen/Simulatoren zur Auswahl, wählen Sie die gewünschte Option.

SimPad

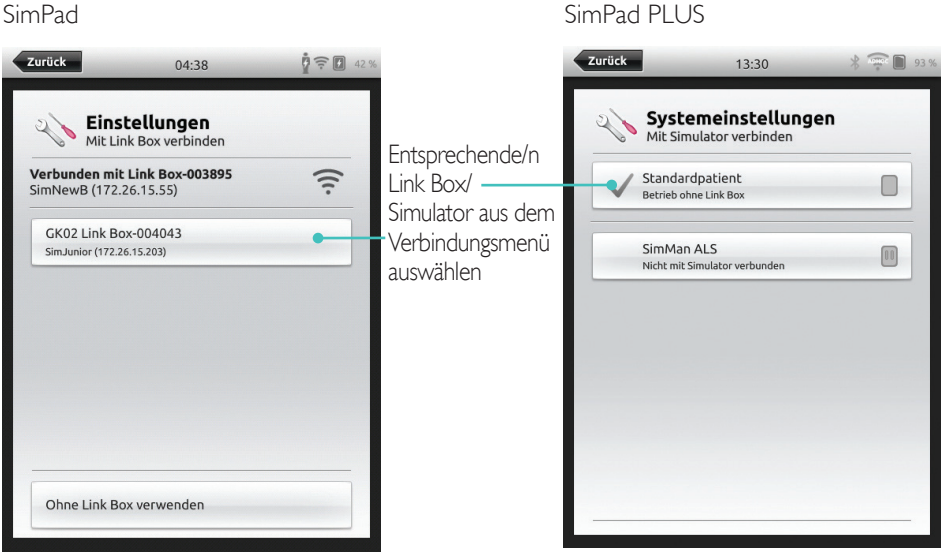

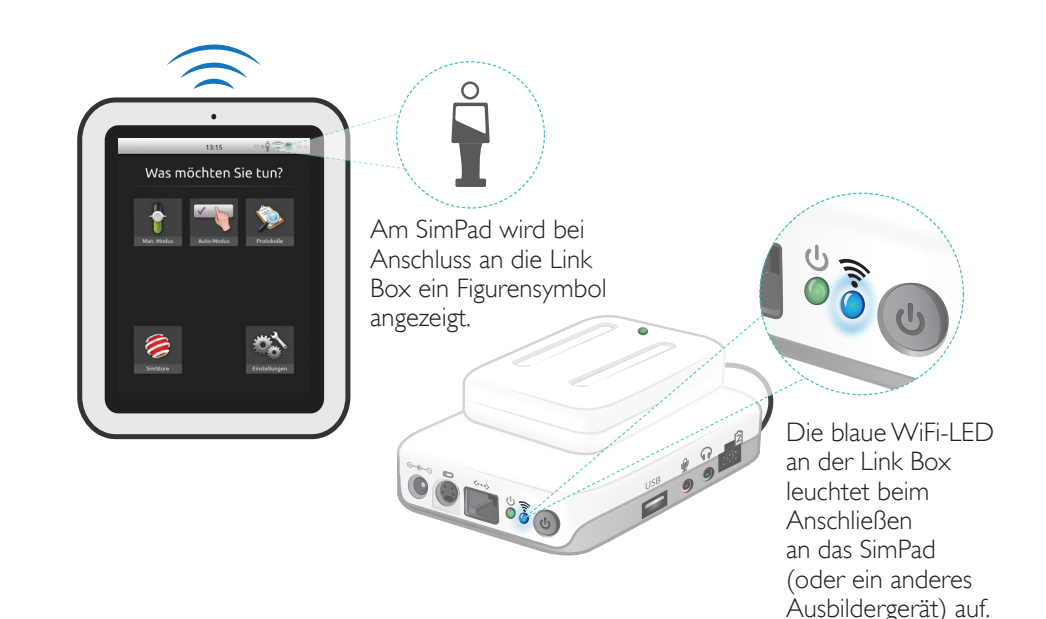

Szenario auswählen

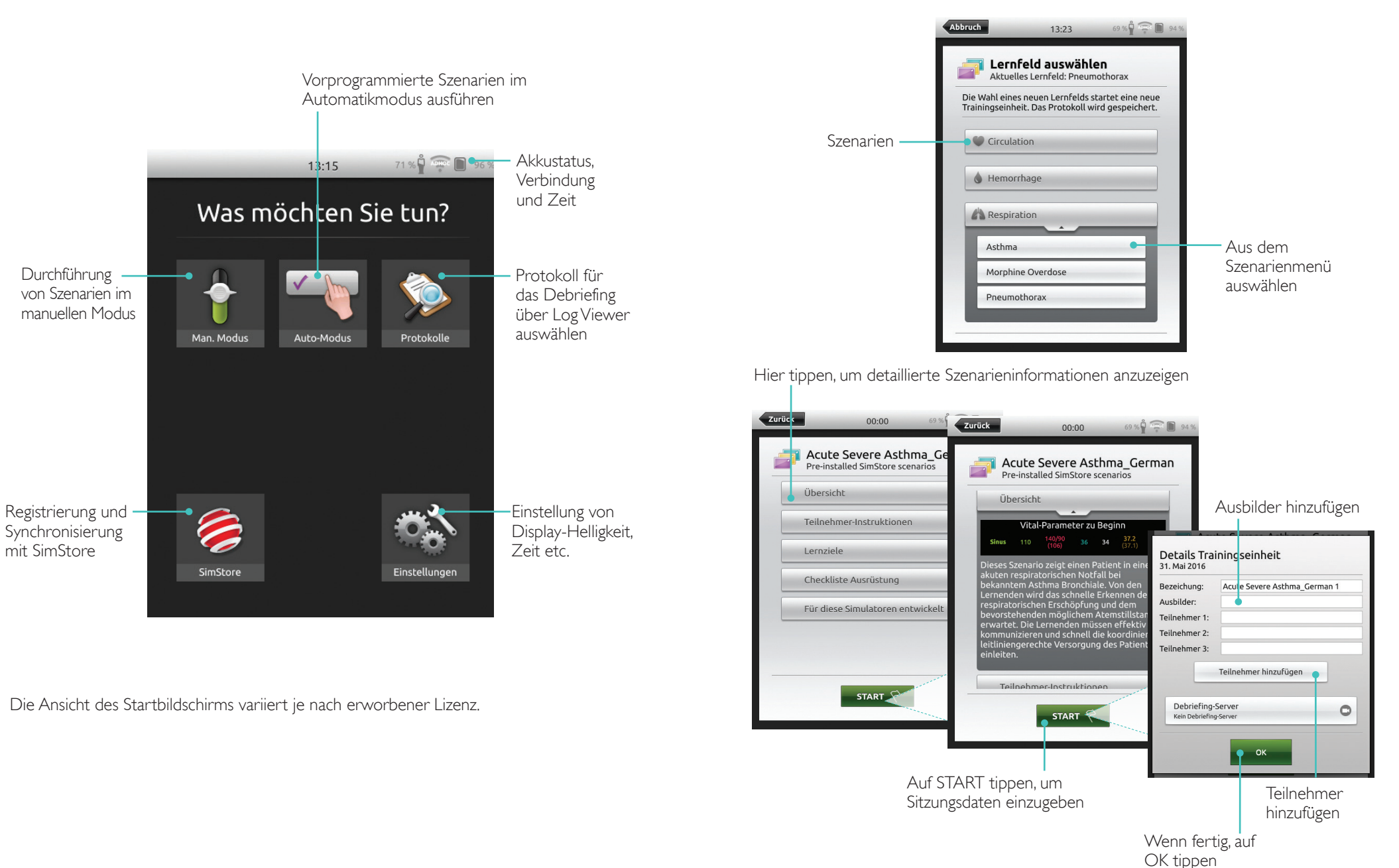

#### Automatikmodus

#### Sitzung ausführen

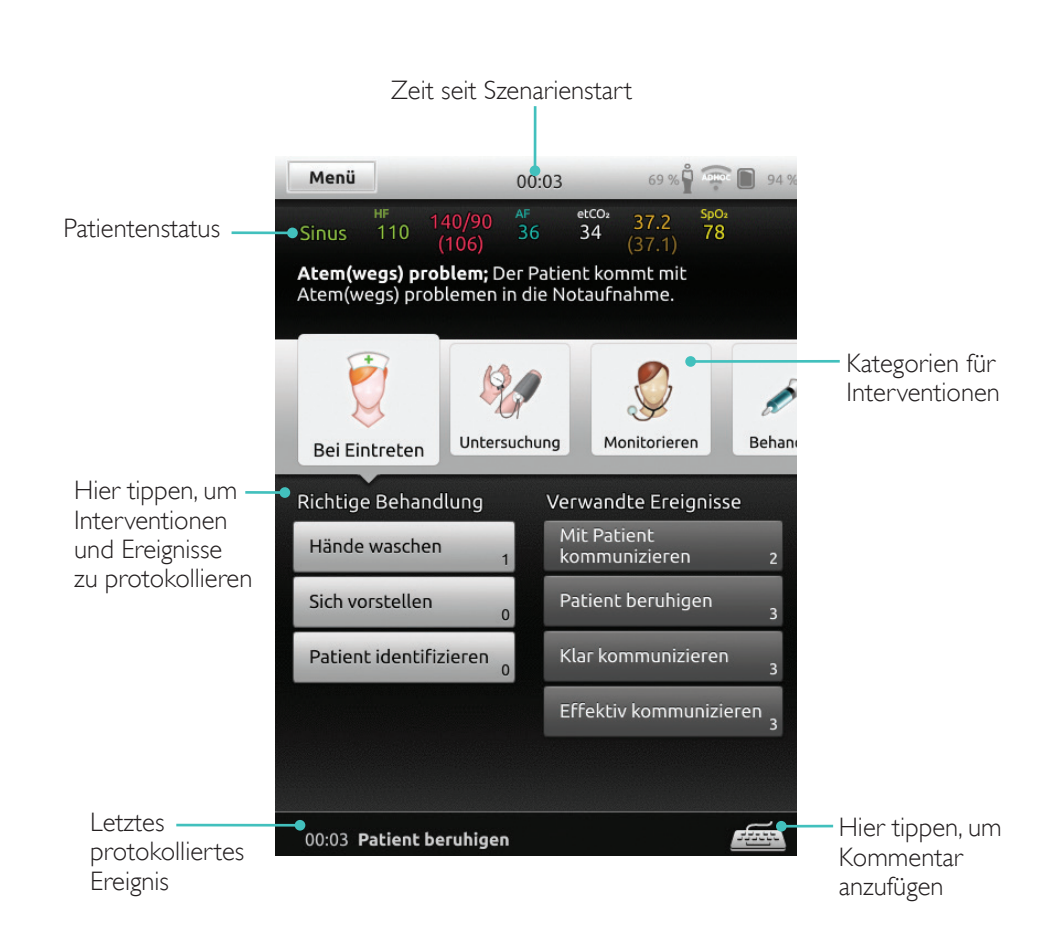

#### Parameter ändern

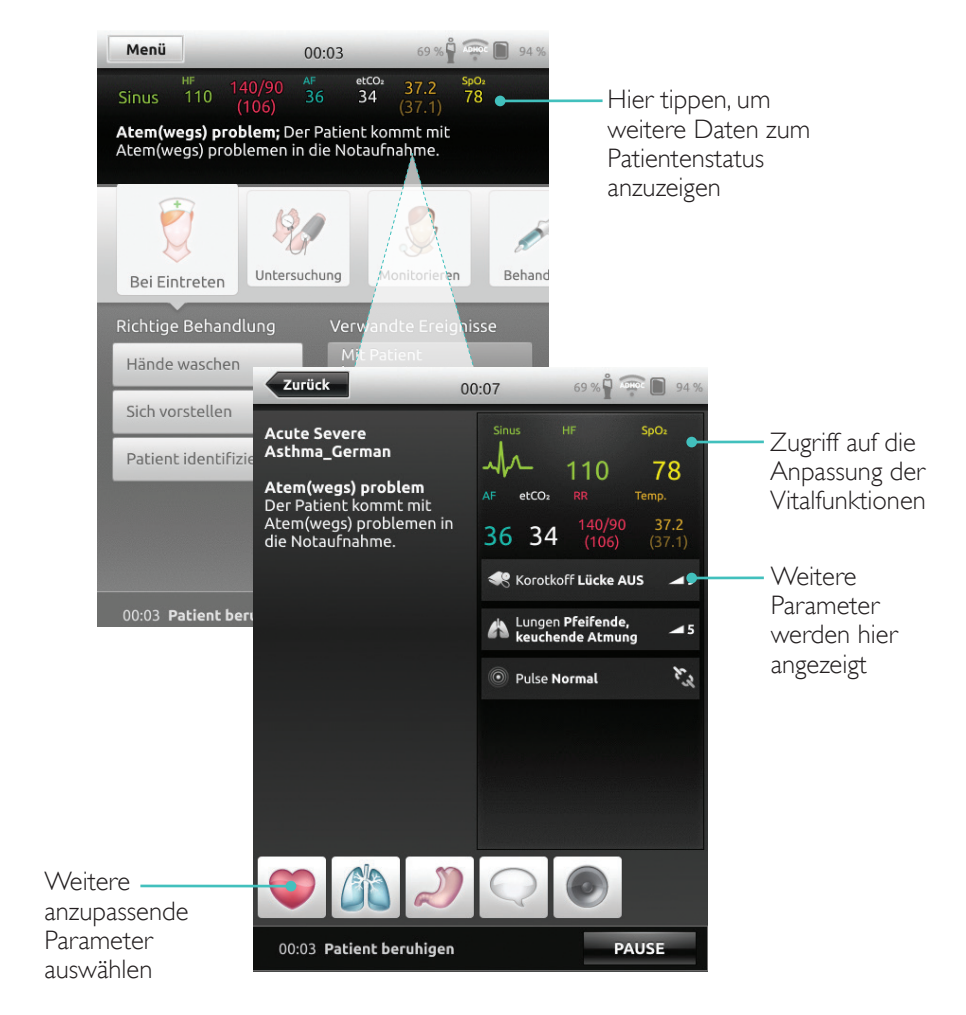

#### Automatikmodus

#### Sitzung beenden

Menü antippen, um die Sitzung zu beenden

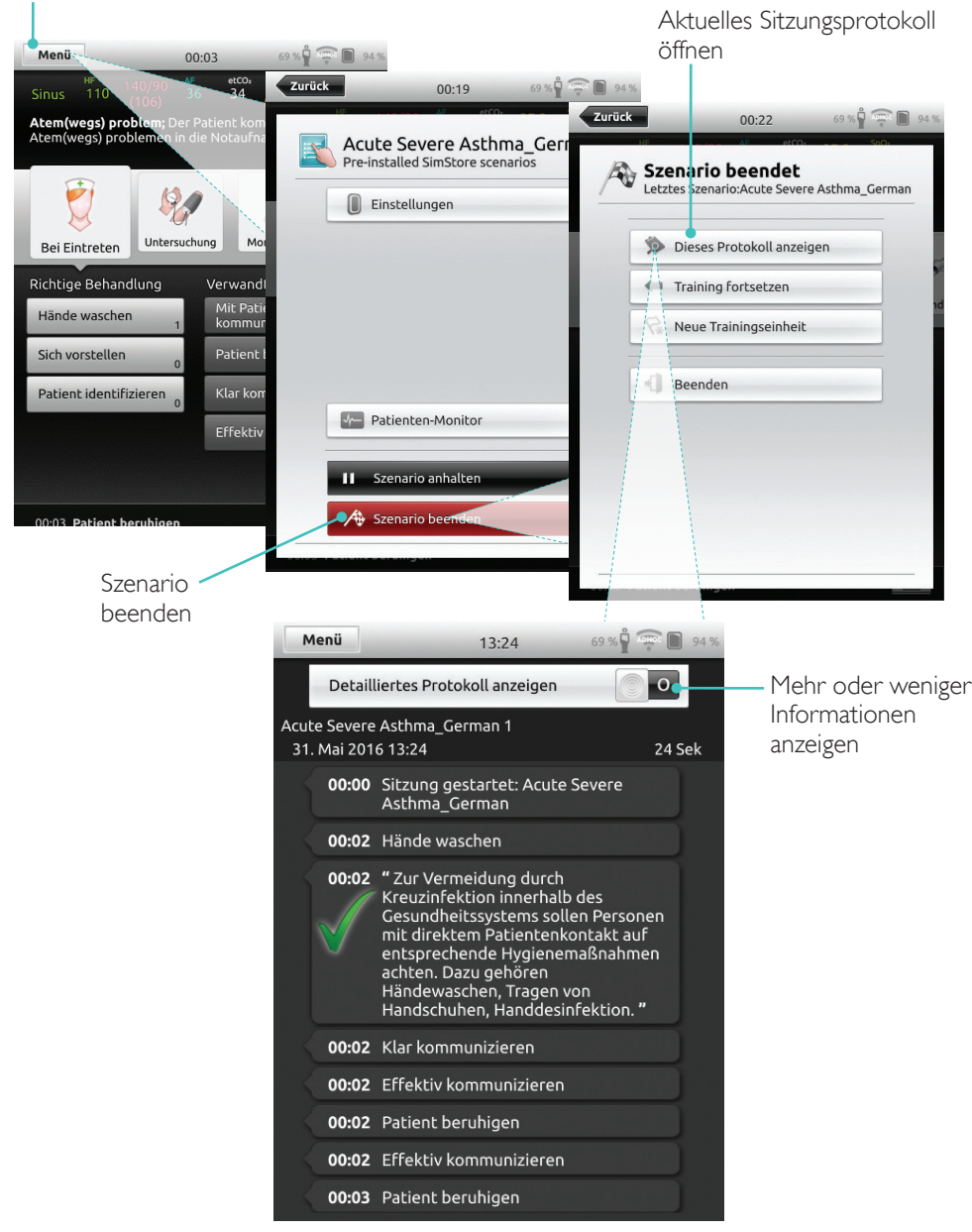

#### Lernfeld auswählen

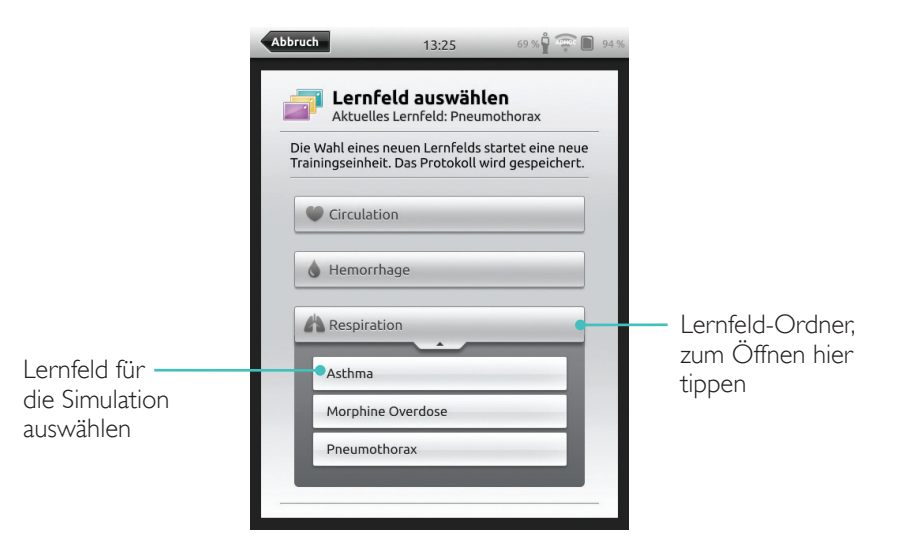

## Hier eingegebene Sitzungsdaten werden dem Protokoll hinzugefügt.

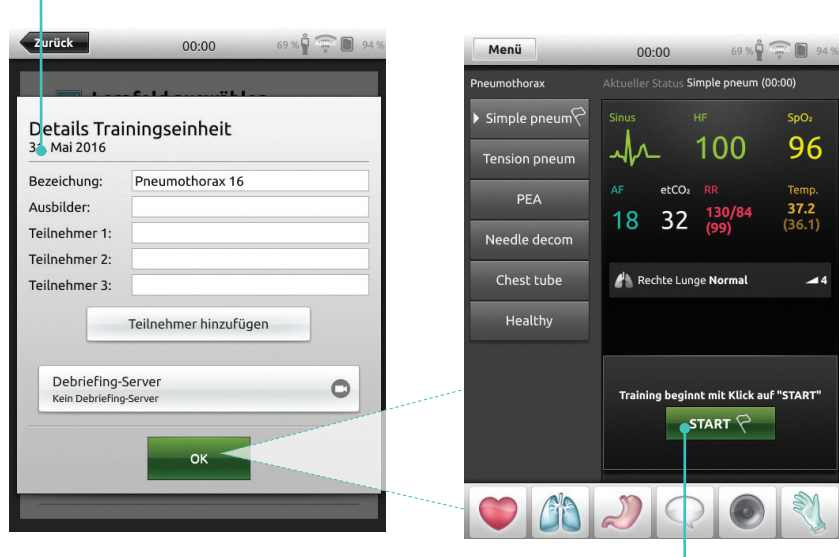

Hier tippen, um die Sitzung zu starten

#### Manueller Modus

#### Parameter ändern

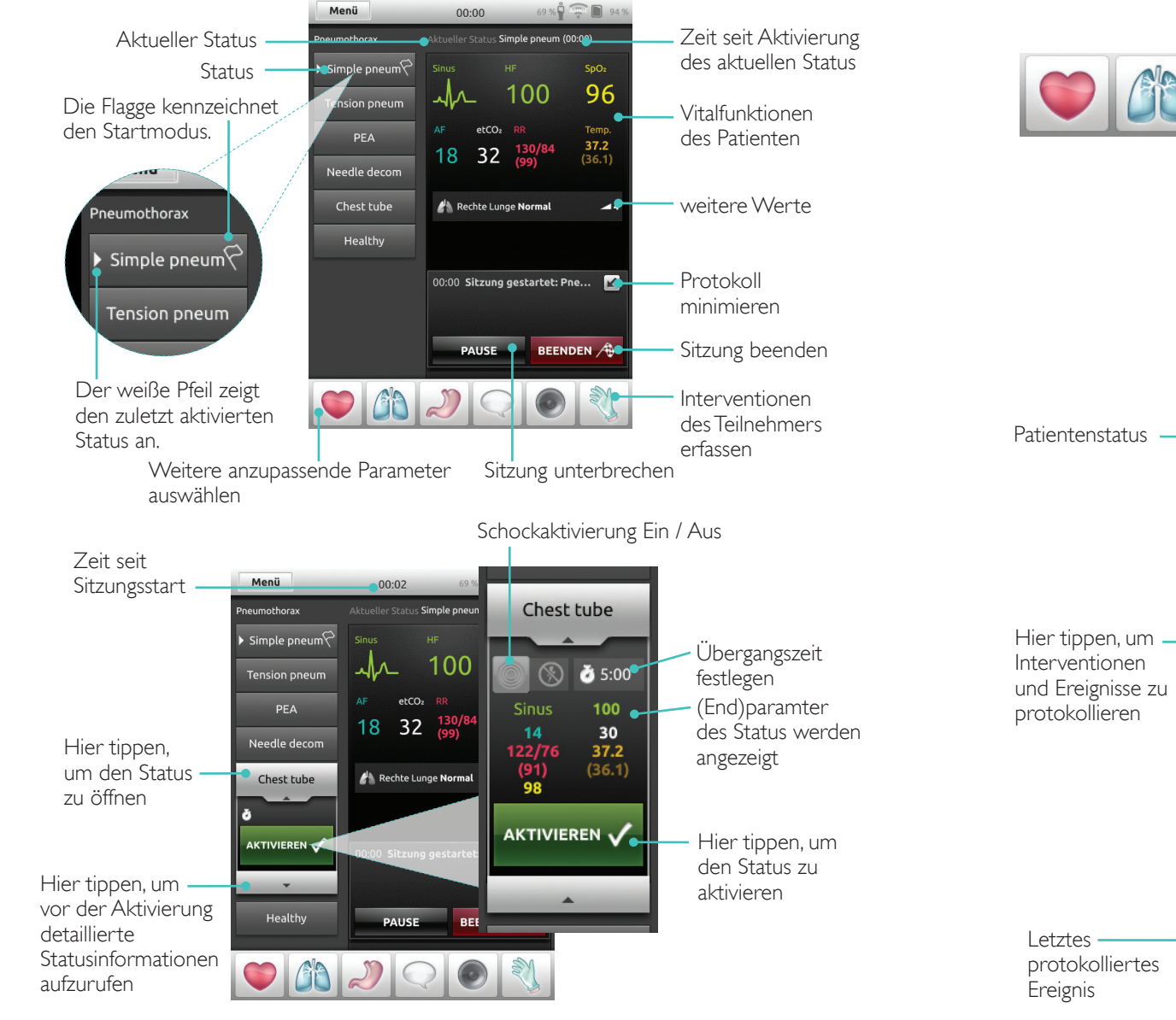

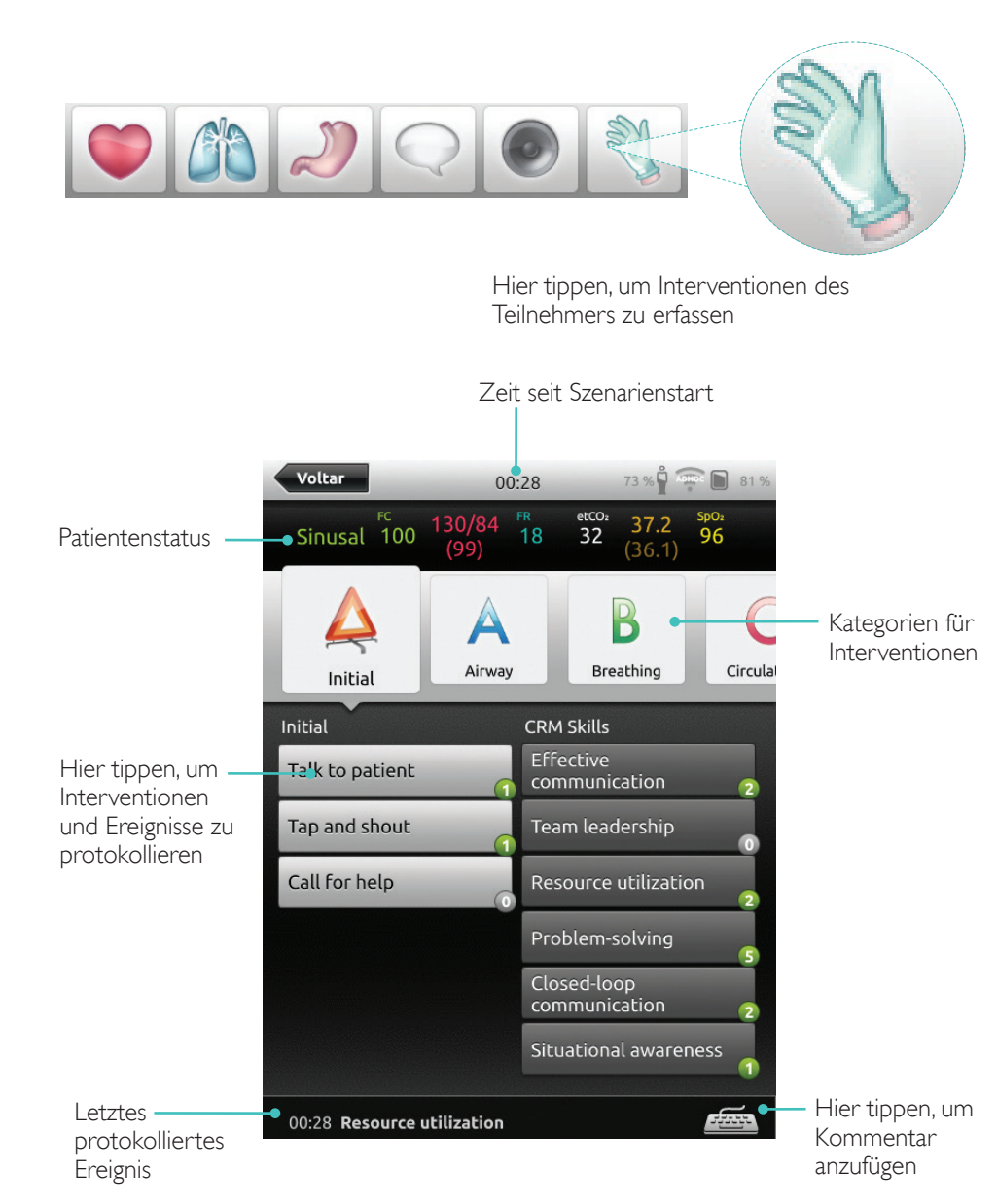

Interventionen registrieren

Hier tippen, um neuen -

Status zu erstellen

#### Neuen Status für ein bestehendes Lernfeld erstellen

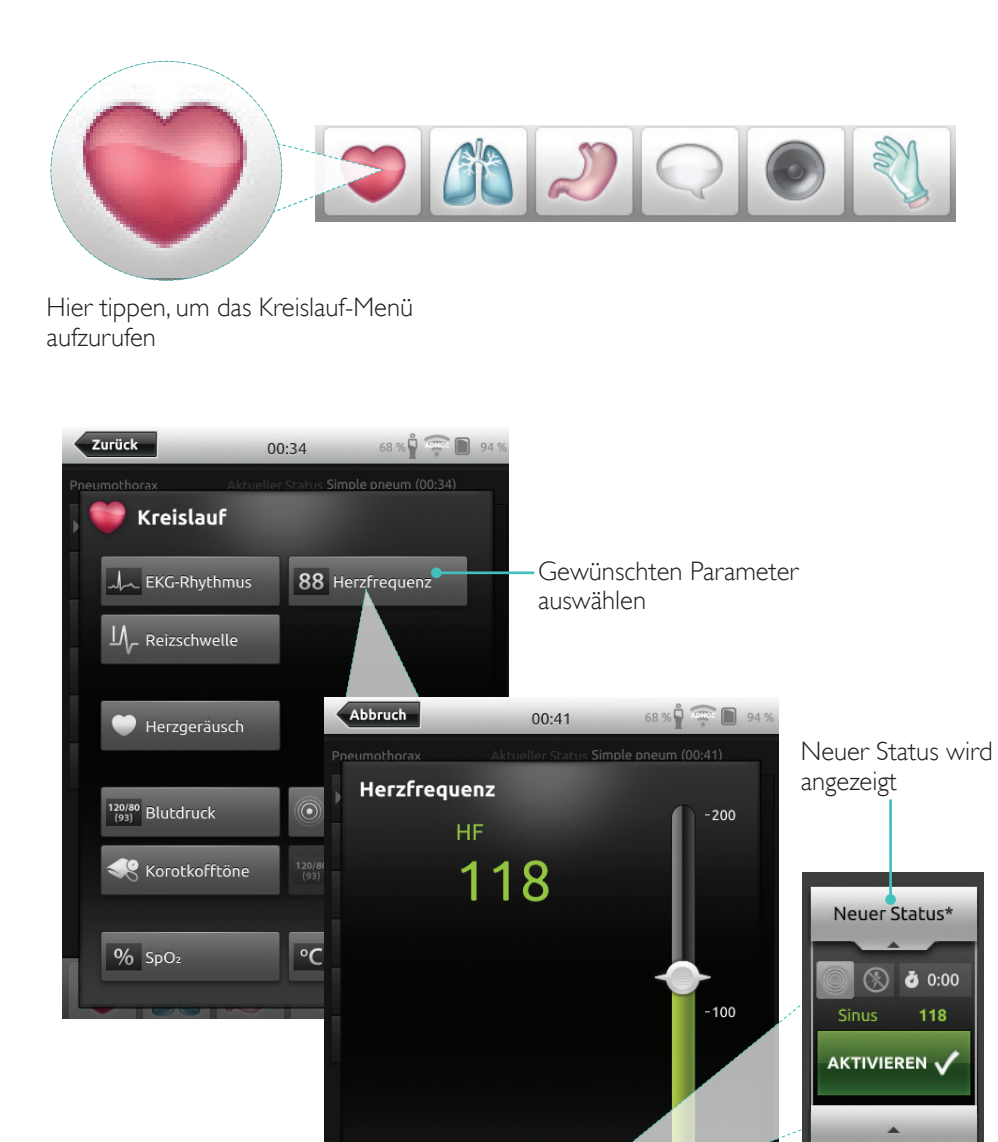

#### Parameter manuell einstellen

Hier tippen, um Werte anzupassen (z. B. Atemfrequenz)

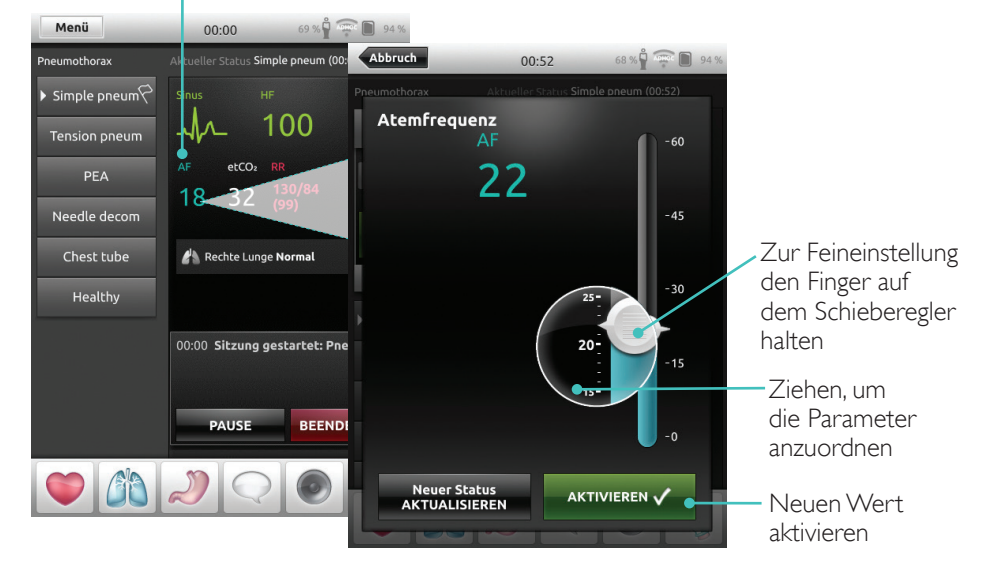

#### Erweiterte Einstellungen

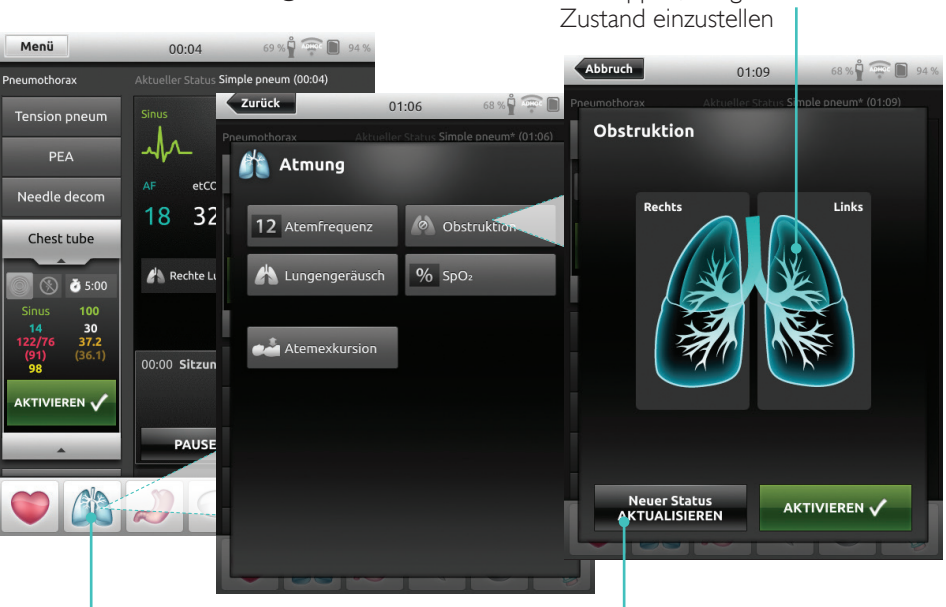

Parameter aus der Liste auswählen

Aktuell geöffneten Status aktualisieren

Hier tippen, um gewünschten

AKTIVIEREN 🗸

Neuer Status

ERSTELLEN

#### Neuen Status einem bestehenden Lernfeld hinzufügen

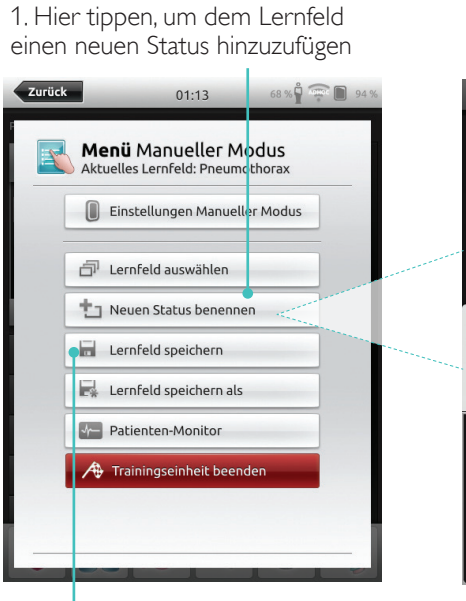

4. Hier tippen, um den Status unter dem Lernfeld zu speichern Neuer Status ist einsatzbereit

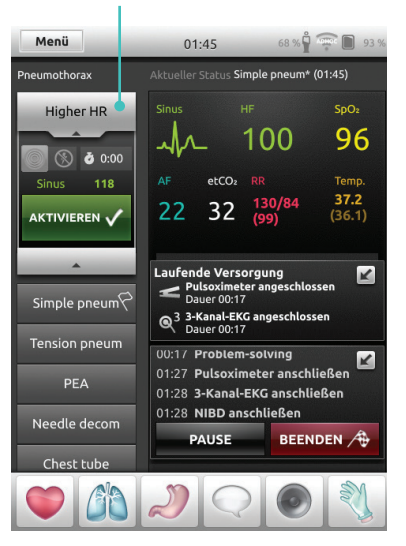

2. Neuen Statusnamen eingeben

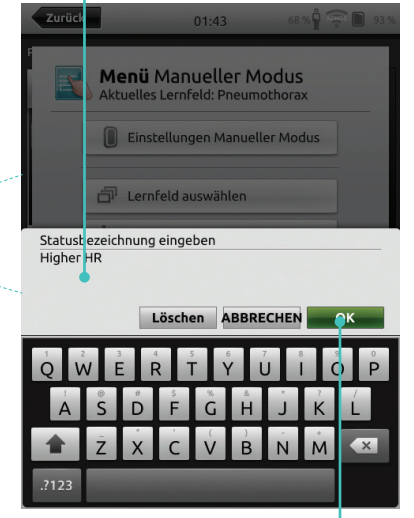

3. Bestätigen

Gedrückt halten, um Status anzuordnen

| Abbruch         | 01:54 68 % 🛱 🐨 🗎 93                                                                                                | % |
|-----------------|----------------------------------------------------------------------------------------------------|---|
| Pneumotherax    |                                                                                                    |   |
| Higher HR       |                                                                                                    |   |
| Simple pneum ×  | Jr_ 100 96                                                                                                    |   |
| Tension pneum × | AF     etCO2     RR     Temp.       22     32     130/84<br>(99)     37.2<br>(36.1)                                |   |
| Needle decom ×  |                                                                                                    | ] |
| Chest tube      | Q <sup>3</sup> Dauer 00:27                                                                                         |   |
| Healthy         | 00:17 Problem-solving<br>01:27 Pulsoximeter anschließen<br>01:28 3-Kanal-EKG anschließen<br>01:28 NIBD anschließen |   |
|                 | PAUSE BEENDEN A                                                                                                    |   |
|                 |                                                                                                    |   |

Zum Löschen auf x tippen

#### Stoppuhr

Hier tippen, um Stoppuhr anzuzeigen und zu aktivieren

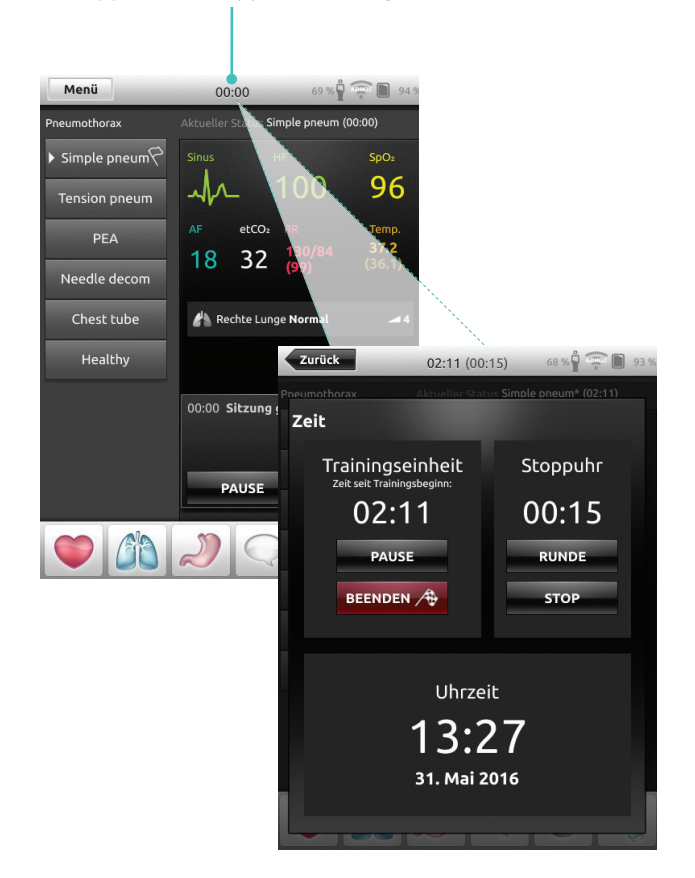

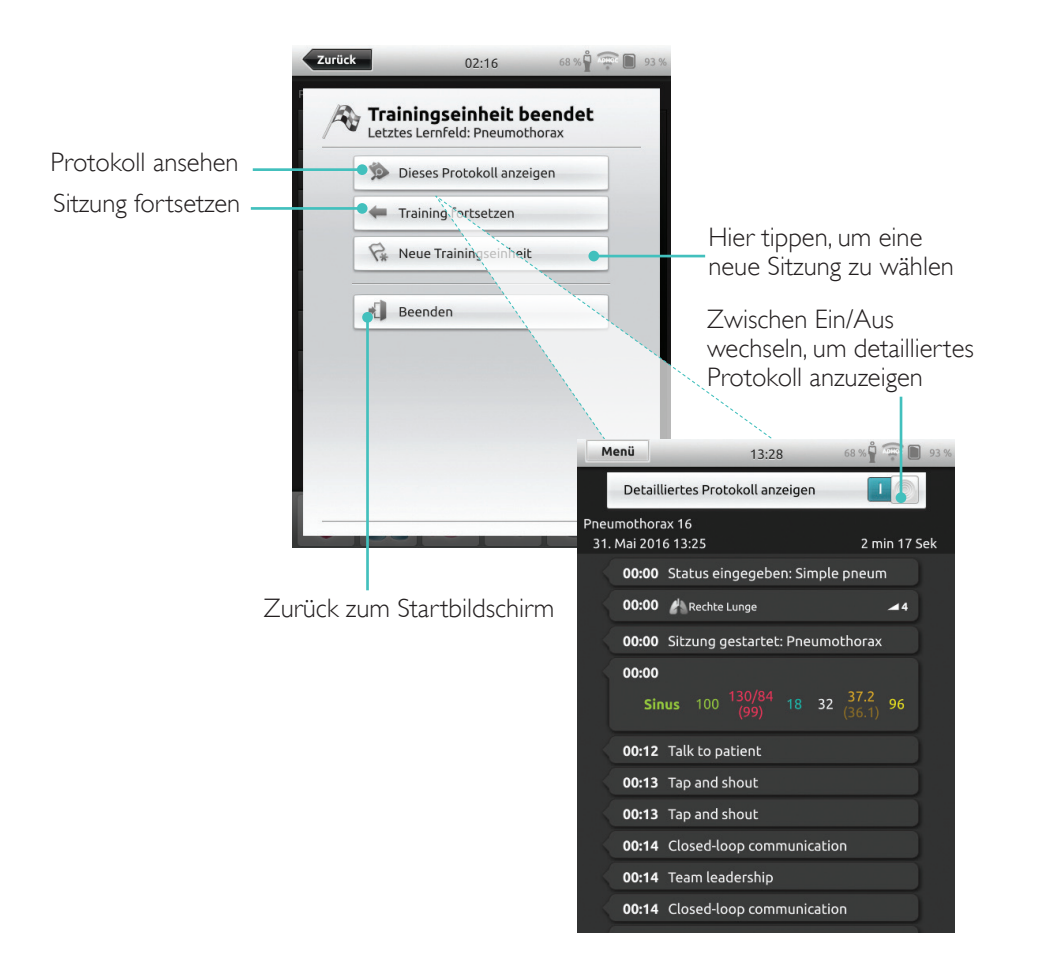

#### QCPR-Feedback

Wenn an einem CPR-fähigen Trainingsmodell eine CPR ausgeführt wird, gibt das SimPad ein CPR-Feedback in Echtzeit wieder.

QCPR

Manueller Modus – Hier

tippen, um QCPR-Feedback zu

Automatikmodus – Hier tippen, um QCPR-Feedback zu vergrößern

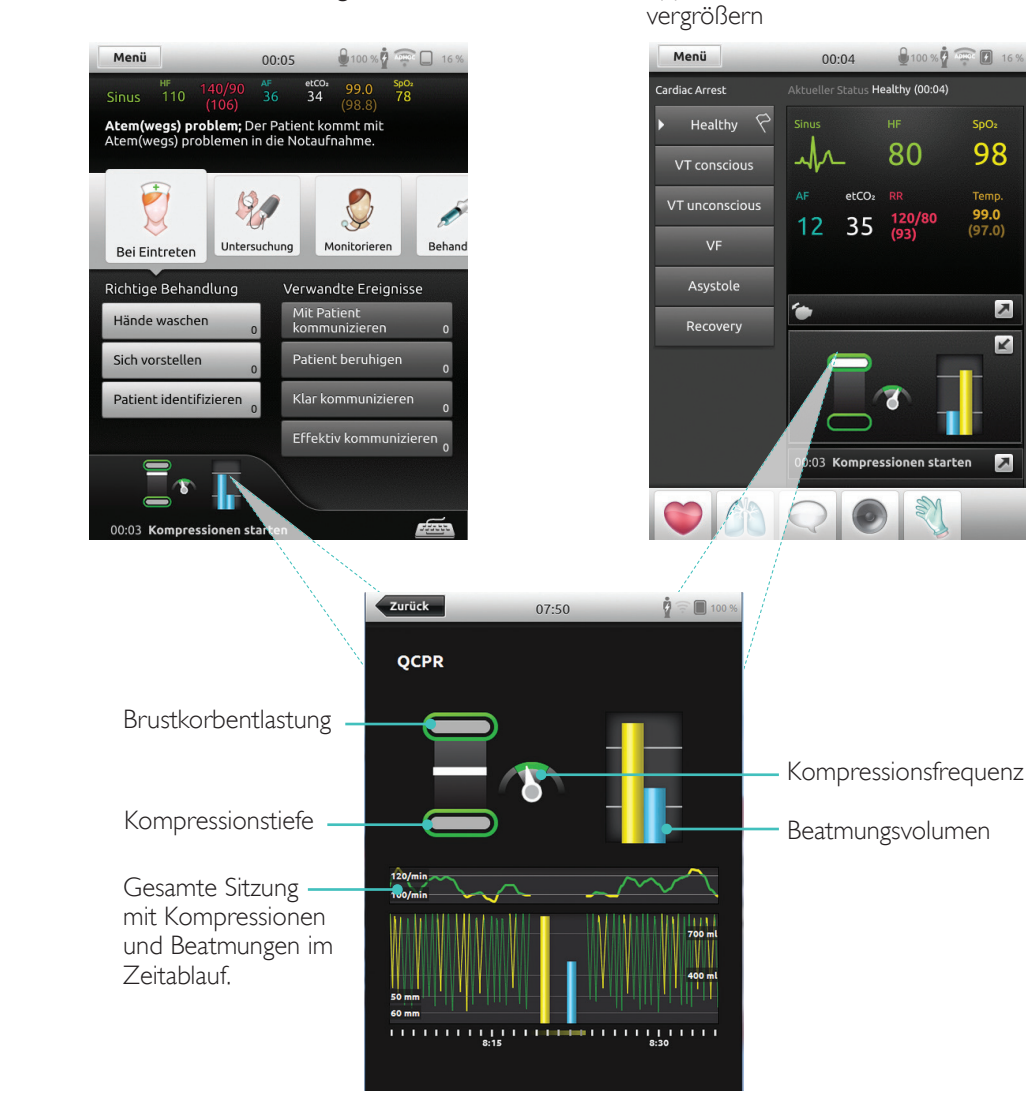

#### QCPR-Protokolldatei

Der Debriefing-Modus bietet eine zusätzliche Protokolldatei mit Daten des CPR-Trainings.

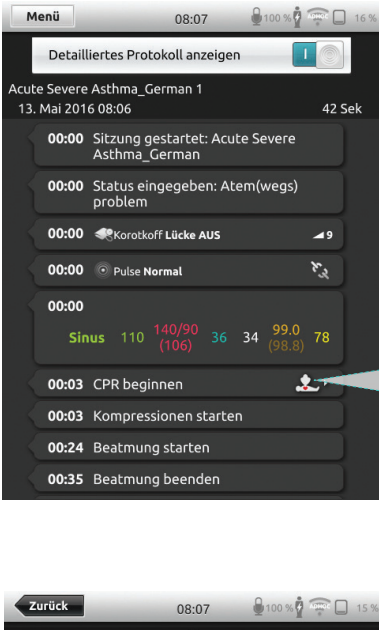

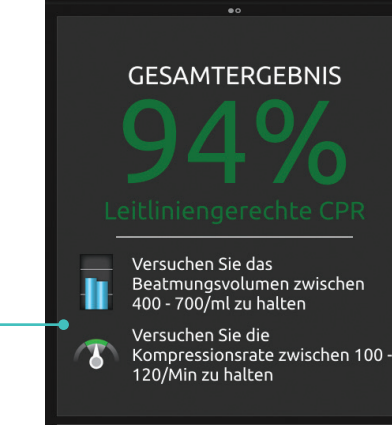

Anzeige der häufigsten Fehler während der CPR

Mehr Details

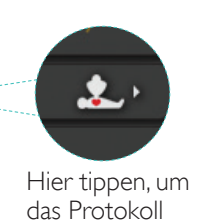

aufzurufen

QCPR-Zusammenfassung

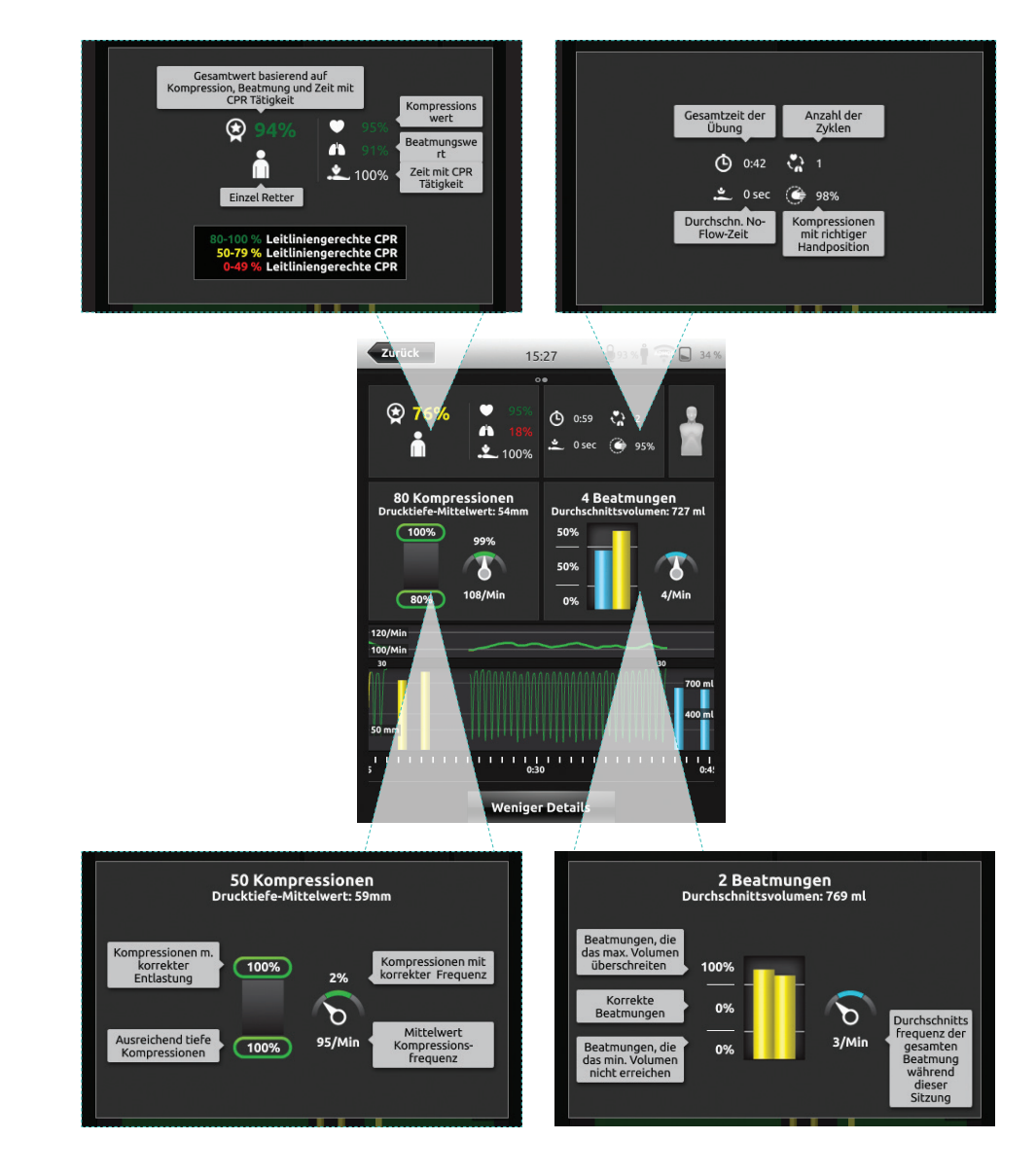

#### Kompressionsanalyse im Zeitablauf

## .....K 93 % 🖗 🛲 📘 34 15:27 Ő, USB 0 **76%** 🕑 0:59 🖓 2 80 Kompressionen 4 Beatmungen Durchschnittsvolumen: 727 ml 100% 50% 8 6 108/Min 4/Min 80% 30 ...... etails

CPR-Anwendungen lassen sich an individuelle Bedürfnisse anpassen. Laerdal empfiehlt, Einstellungen in Übereinstimmung mit den ILCOR-Richtlinien zu verwenden.

#### Ansichtsauswahl

Mit Gesamtbewertung

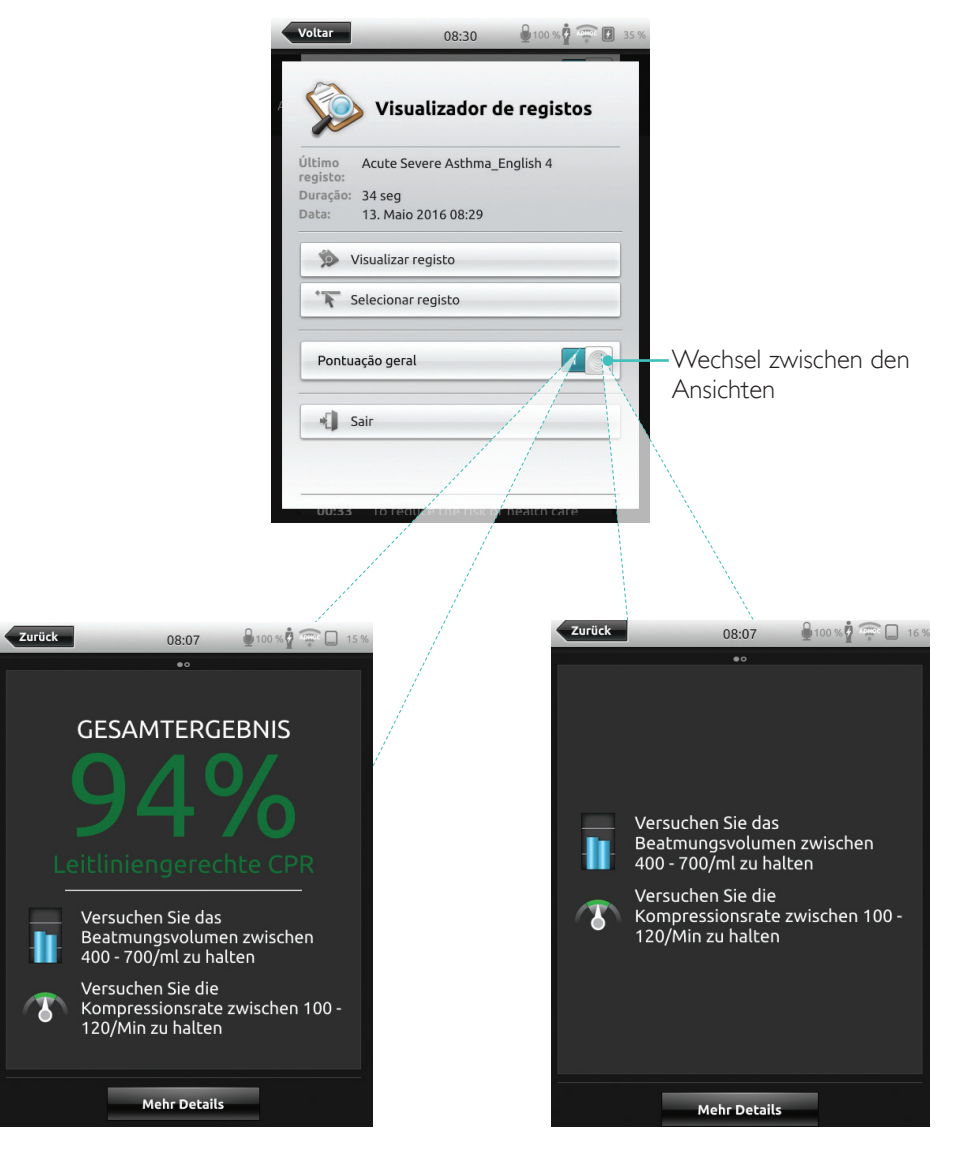

Ohne Gesamtbewertung

#### Simulations-Patientenmonitor

#### Anschluss eines Simulationspatient-Monitors

Achten Sie darauf, dass der Monitor-PC des Simulationspatienten und das SimPad-System mit demselben Netzwerk verbunden sind.

Informationen über weitere Netzwerkverbindungen finden Sie im Abschnitt über Netzwerke.

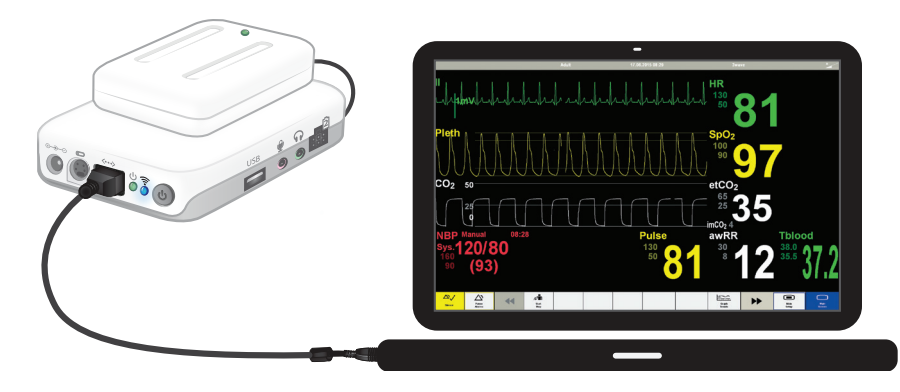

Für den Anschluss der Link Box an den Simulationspatient-Monitor empfiehlt sich eine direkte Netzkabelverbindung, um das WiFi-Datenaufkommen weitestgehend zu reduzieren.

#### Steuerung des Simulationspatient-Monitors durch den Ausbilder

Wenn der Simulationspatient-Monitor (optionales Element) mit dem SimPad verbunden wird, kann der Ausbilder zwischen der Anzeige der Vitalzeichen wechseln. Navigieren Sie zum manuellen Modus und wählen Sie "Patient Monitor".

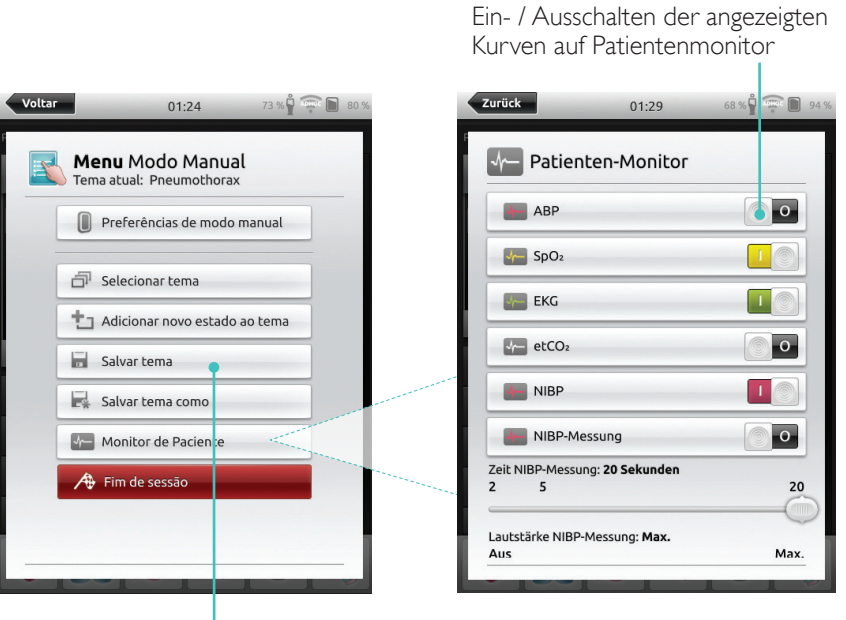

Zum Menü navigieren und "Patient Monitor" auswählen

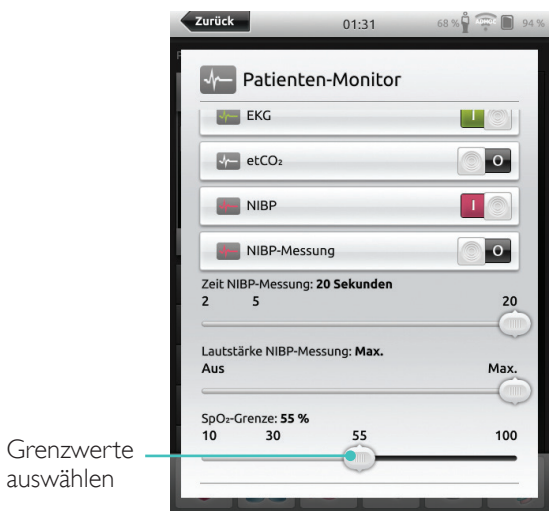

#### Simulations-Patientenmonitor

#### Patientensimulator: Firmware-Update

Wird eine Link Box mit einem Patientensimulator mit integrierter Firmware verbunden, so erfolgen erforderliche Updates automatisch.

Bei Unterbrechung eines Updates muss das Update erzwungen werden.

#### \land Vorsicht

Achten Sie auf die korrekte Auswahl des Simulators. Die falsche Wahl des Simulators kann zu Fehlfunktionen führen und eine Wartung erforderlich machen.

#### SimPad

Navigieren Sie auf der Startseite zu: Systemeinstellungen > Details zur Link Box > Update der Simulator-Firmware erzwingen.

#### SimPad PLUS

Navigieren Sie auf der Startseite zu: Systemeinstellungen > Details zum Simulator > Update der Simulator-Firmware erzwingen.

#### Session Viewer

Session Viewer ist eine kostenlose Software-Lösung, mit der sich Ausbilder und Studenten das Debriefing über das SimPad-System anschauen können. Nutzen Sie Session Viewer, um das SimPad-Datenprotokoll zu kommentieren, zu drucken und zu speichern. Der Session Viewer ermöglicht zudem die Audio- und Videoerfassung der mit dem SimPad-Datenprotokoll synchronisierten 1 HD USB-Webkamera.

Besuchen Sie zum Herunterladen www.laerdal.com/downloads

#### Das SimPad an eine andere Link Box anschließen

Das SimPad lässt sich jeweils nur mit einer Link Box verbinden. Das SimPad wird versuchen, die ursprüngliche Verbindung zur vorhergehenden Link Box herzustellen.

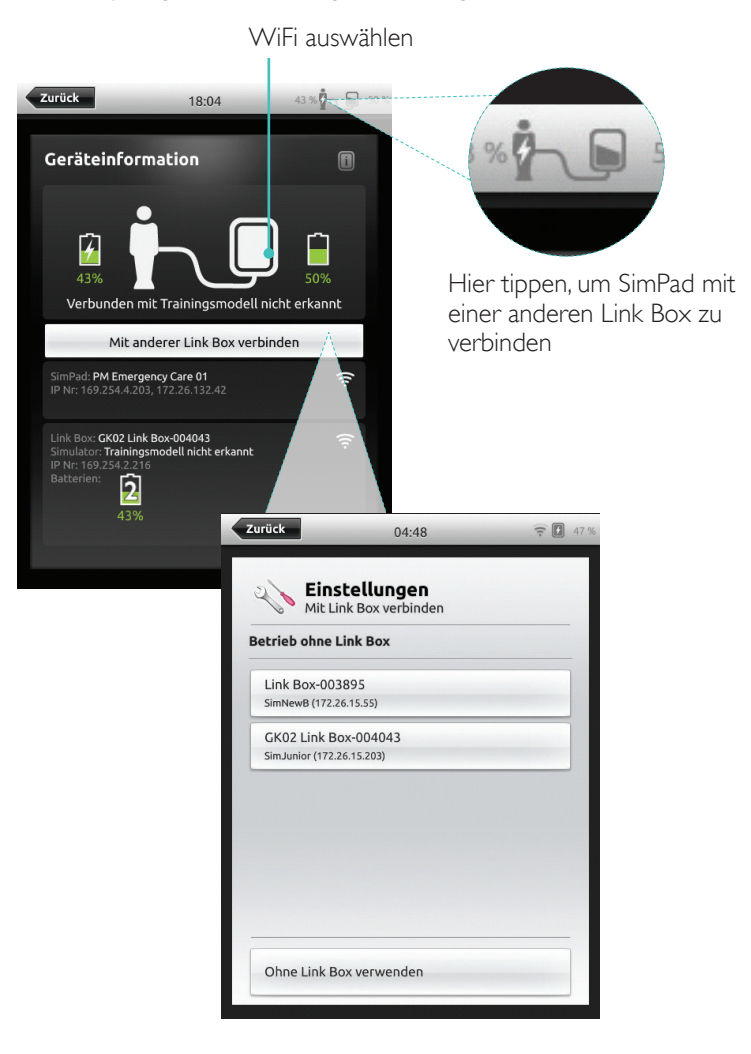

#### Das SimPad PLUS an eine andere Link Box PLUS anschließen

Das SimPad PLUS lässt sich jeweils nur mit einem Simulator verbinden. Das SimPad PLUS wird versuchen, die ursprüngliche Verbindung zur vorhergehenden Link Box PLUS herzustellen.

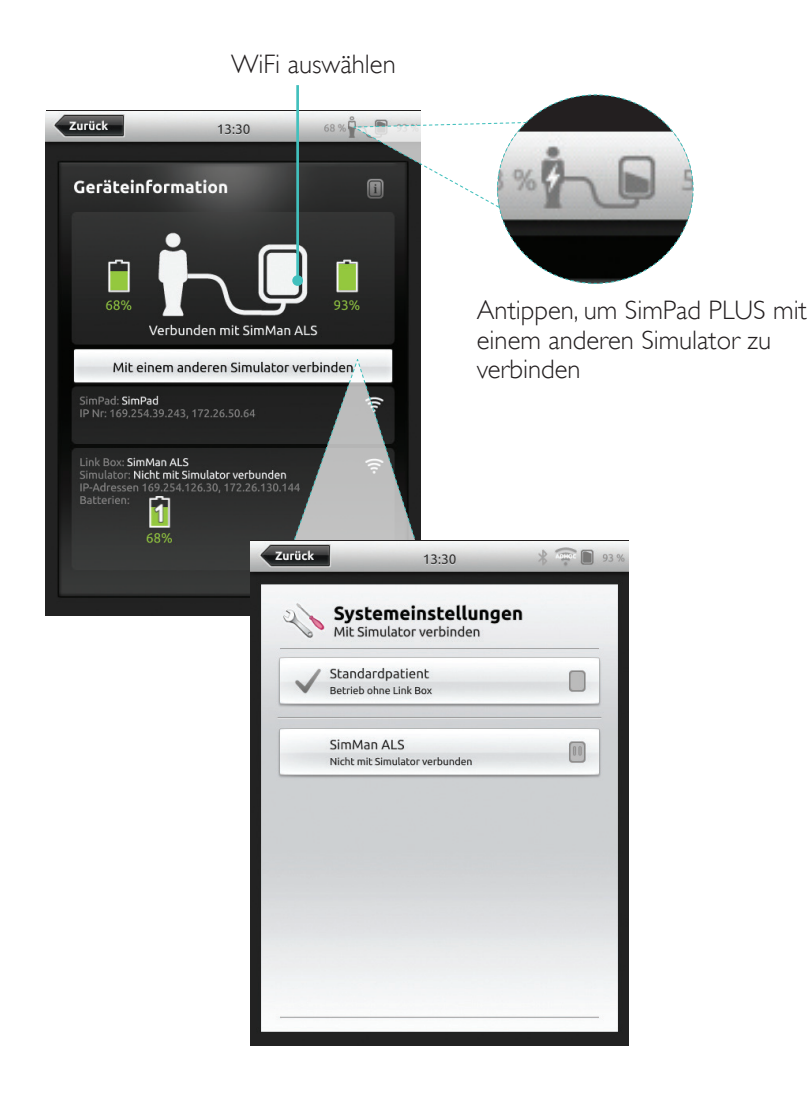

#### Verwendung des SimPad PLUS ohne Link Box PLUS

Das SimPad PLUS kann bei einem Standardpatienten ohne Anschluss an die Link Box PLUS eingesetzt werden.

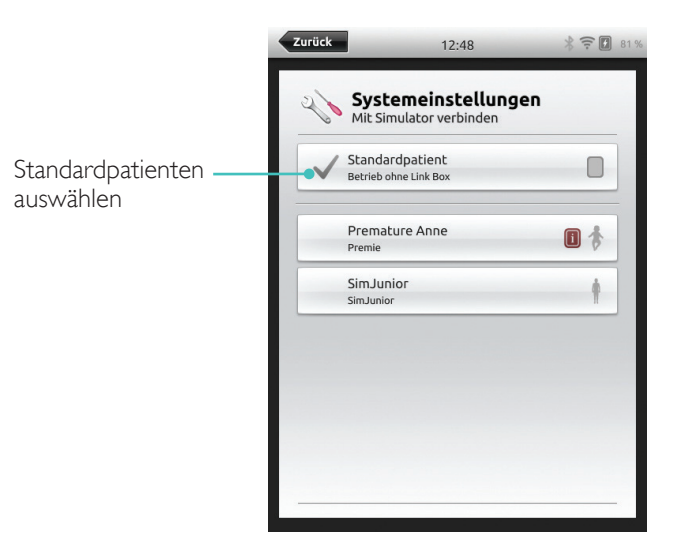

#### Bluetooth

Das SimPad PLUS lässt sich auch mit Bluetooth-fähigen Simulatoren verbinden.

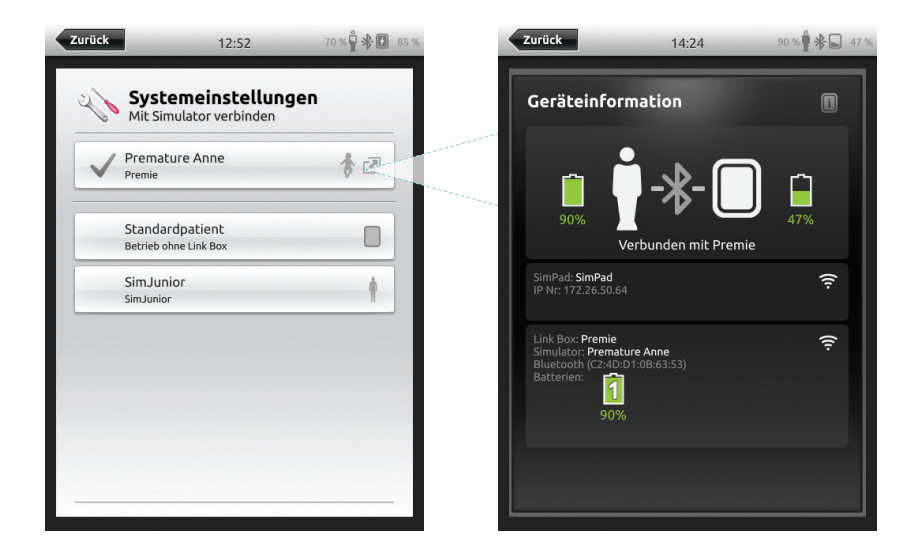

#### Netzwerk

#### Netzwerkverbindung herstellen

Alle SimPad- und Link Box-Modelle werden standardmäßig über SimLink (Ad-hoc-Netzwerk) verbunden.

Es bestehen auch folgende Anschlussmöglichkeiten:

- Verwendung eines Standard-Netzwerkkabels
- Mit Ethernet-Netzwerk über Kabel
- Über WiFi-Netzwerk

Verwendung eines Standard-Netzwerkkabels

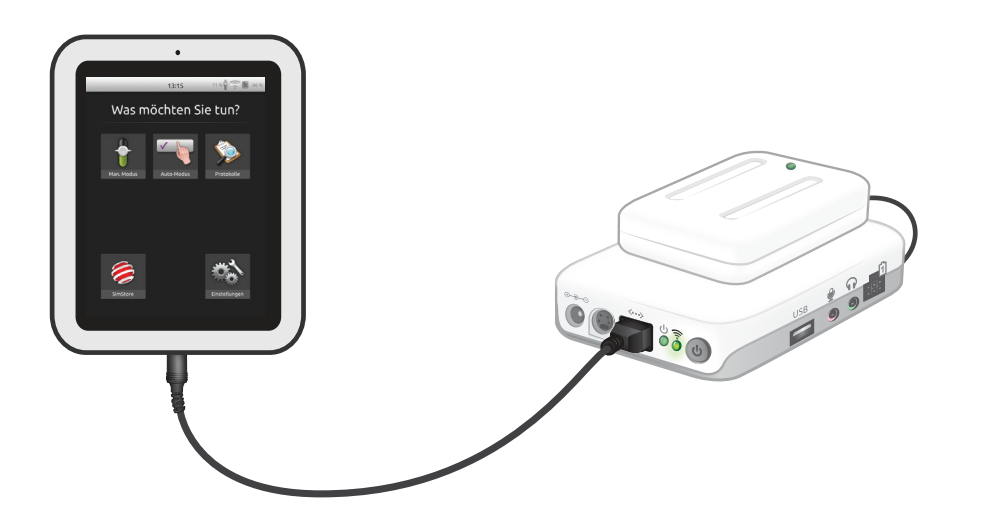

Verbindung mit Ethernet-Netzwerk über Kabel

## Hinweis

Es ist auch möglich, gleichzeitig mit einem Kabel- und einem WiFi-Netzwerk zu arbeiten. SimPad und Link Box an Netzausgänge anschließen. Das Netzwerk muss über einen DHCP-Dienst verfügen.

#### SimPad

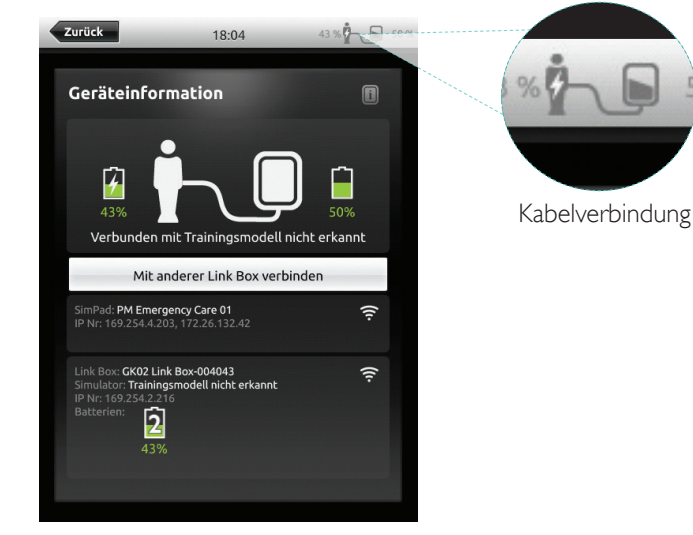

#### SimPad PLUS

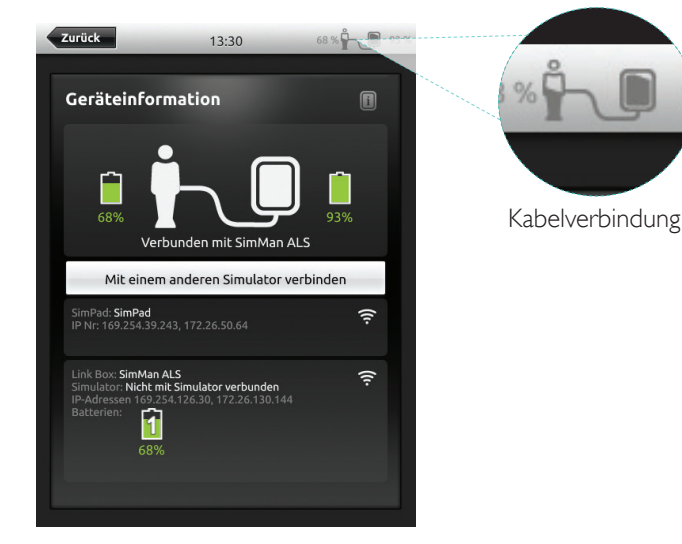

13:17

\$ 95 %

Zurück

#### WiFi-Netzwerkverbindung herstellen

WiFi auswählen

#### Zurück 46 % 🖞 🤶 🚺 40 % Zurück 17:49 46 % 🖞 후 🚺 40 % 17:49 **Einstellungen** Wi-Fi **Einstellungen** Mit Link Box verbinden Nur SimPad konfigurieren 😨 Wi-Fi SimPad und Link Box konfigurieren Sprachen und Maßeinheiten Display und Energieoptionen Uhrzeit und Datum Details Link Box Details SimPad Debriefing-Server @ ·· Einstellungen Die Link Box muss per Kabel angeschlossen sein, um eine Verbindung zu einem anderen Netzwerk zu ermöglichen. Schließen Sie das SimPad mit einem Kabel an die Link Box an. ABBRECHEN

#### WiFi-Netzwerkverbindung herstellen

|                                                                                                    |                                                                                                  |                                           |                                                                                                    | 26                                                       | <b>Systemeinstellungen</b><br><sup>Wi-Fi</sup>                                                                                                    |
|----------------------------------------------------------------------------------------------------|--------------------------------------------------------------------------------------------------|-------------------------------------------|----------------------------------------------------------------------------------------------------|----------------------------------------------------------|----------------------------------------------------------------------------------------------------|
|                                                                                                    |                                                                                                  |                                           |                                                                                                    | Nur Si                                                   | mPad konfigurieren                                                                                                    |
|                                                                                                    |                                                                                                  |                                           |                                                                                                    | SimPa                                                    | d und Link Box konfigurieren                                                                                                    |
|                                                                                                    | WiFi a                                                                                           | auswählen                                 |                                                                                                    | Die Link<br>eine Ver<br>ermöglig<br>Schließe<br>Link Box | Box muss per Kabel angeschlossen sein, um<br>bindung zu einem anderen Netzwerk zu<br>chen.<br>n Sie das SimPad mit einem Kabel an die<br>an.                                                                  |
| urück                                                                                                    | 13:17                                                                                            | 70 % 🛱 🚋 间 96 9                           | 6                                                                                                    | Mit Si                                                   | mulator verbinden                                                                                                    |
| 20                                                                                                    | Systemeinstellung                                                                                | en                                        |                                                                                                    |                                                          |                                                                                                    |
| ŧ                                                                                                    | Simulator<br>SimMan ALS                                                                          |                                           | and the second second s |                                                          |                                                                                                    |
| ((1-                                                                                                    | Wi-Fi<br>Verbindung über Standard-SimLink-N                                                      | Netzwerk                                  | Í                                                                                                    |                                                          |                                                                                                    |
| ×                                                                                                    | Flugmodus<br><sup>Aus</sup>                                                                      | 1111                                      |                                                                                                    |                                                          |                                                                                                    |
| ۲                                                                                                    | Sprachen und Maßeinheiten                                                                        |                                           |                                                                                                    | Zurück                                                   | 13:17                                                                                                    |
|                                                                                                    | Display und Energieoptione                                                                       |                                           | N                                                                                                    |                                                          | -                                                                                                    |
|                                                                                                    | Display and Energicopeione                                                                       | n                                         |                                                                                                    |                                                          |                                                                                                    |
| D.                                                                                                    | Uhrzeit und Datum                                                                                | n                                         |                                                                                                    | 26                                                       | Systemeinstellungen                                                                                                    |
| i di                                                                                                    | Uhrzeit und Datum<br>Details zum Simulator                                                       | n                                         |                                                                                                    | 26                                                       | Systemeinstellungen<br>Simulator<br>Standardpatient                                                                                                    |
| i.                                                                                                    | Uhrzeit und Datum<br>Details zum Simulator<br>Details SimPad                                     | n                                         |                                                                                                    | (i.                                                      | Systemeinstellungen<br>Simulator<br>Standardpatient<br>WI-FI<br>Nicht verbunden                                                                                                    |
| <b>i</b>                                                                                                    | Uhrzeit und Datum<br>Details zum Simulator<br>Details SimPad                                     | n                                         |                                                                                                    | - (i- X                                                  | Systemeinstellungen<br>Simulator<br>Standardpatient<br>Wi-Fi<br>Nicht verbunden<br>Flugmodus<br>Ein                                                                                                    |
| ġ                                                                                                    | Uhrzeit und Datum<br>Details zum Simulator<br>Details SimPad<br>Flugmoc<br>(deaktiv              | dus wählen -                              |                                                                                                    | *<br>*<br>*                                              | Systemeinstellungen<br>Simulator<br>standardpatient<br>WI-FI<br>Nicht verbunden<br>Flugmodus<br>Ein<br>Sprachen und Maßeinheiten                                                                              |
| <b>i</b>                                                                                                    | Uhrzeit und Datum<br>Details zum Simulator<br>Details SimPad<br>Flugmoc<br>(deaktiv<br>und Blue  | dus wählen -<br>iert WiFi<br>etooth)      |                                                                                                    |                                                          | Systemeinstellungen<br>Simulator<br>standardpatient<br>WI-FI<br>Nickt verbunden<br>Flugmodus<br>Ein<br>Sprachen und Maßeinheiten<br>Display und Energieoptionen                                               |
| 1<br>1                                                                                                    | Uhrzeit und Datum<br>Details zum Simulator<br>Details SimPad<br>Flugmood<br>(deaktiv<br>und Blue | n<br>dus wählen -<br>iert WiFi<br>etooth) |                                                                                                    |                                                          | Systemeinstellungen<br>Simulator<br>standardpatient<br>WI-FI<br>Nicht verbunden<br>Flugmodus<br>Ein<br>Sprachen und Maßeinheiten<br>Display und Energieoptionen<br>Uhrzeit und Datum                          |
| i Contraction de la contraction de la contractio | Uhrzeit und Datum<br>Details zum Simulator<br>Details SimPad<br>Flugmood<br>(deaktiv<br>und Blue | dus wählen -<br>iert WiFi<br>etooth)      |                                                                                                    |                                                          | Systemeinstellungen<br>Simulator<br>standardpatient<br>Wi-Fi<br>Nicht verbunden<br>Flugmodus<br>Ein<br>Sprachen und Maßeinheiten<br>Display und Energieoptionen<br>Uhrzeit und Datum<br>Details zum Simulator |

# 95 9 lungen heiten ptionen Details SimPad

## Hinweis

Achten Sie vor dem Anschluss der Link Box an ein anderes WiFi-Netzwerk darauf, dass sie mit dem SimPad über ein Netzwerkkabel verbunden ist.

## Hinweis

Zurüc

Achten Sie vor dem Anschluss der Link Box PLUS an ein anderes WiFi-Netzwerk darauf, dass sie mit dem SimPad PLUS über ein Netzwerkkabel verbunden ist.

#### Andere Netzwerkverbindung herstellen

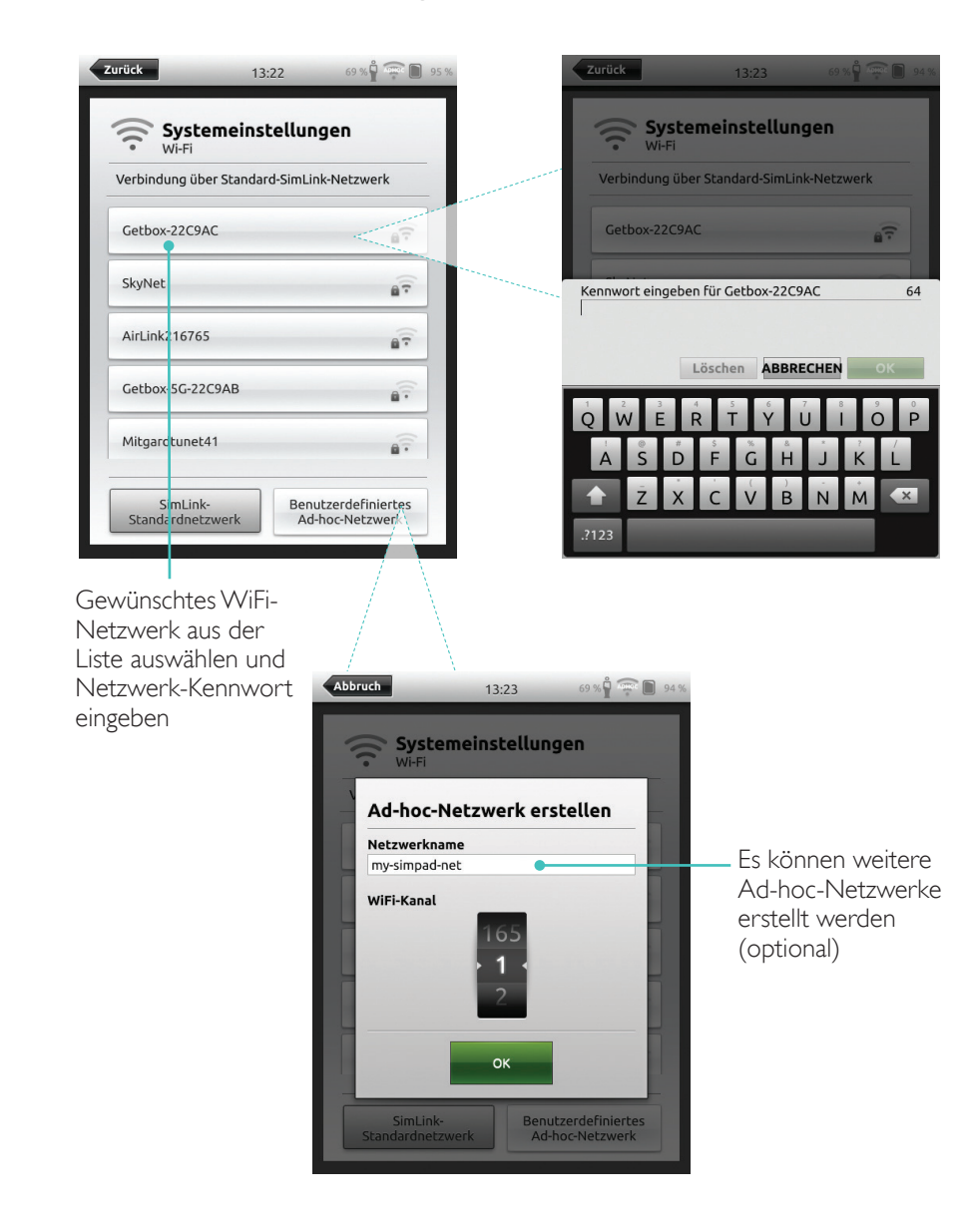

Im SimStore finden Sie fachgerecht geprüfte Inhalte zur Standardisierung Ihres Simulationstrainings. Schöpfen Sie das Potenzial der SimPad-Trainingsmodelle, des Schulungspersonals und der Schüler umfassend aus.

SimStore bietet vorprogrammierte Inhalte, ausgerichtet an klinischen Richtlinien und entwickelt von branchenführenden Experten. Die Reduktion des spontanen Betriebs und der Einsatz vorprogrammierter Szenarien hilft bei der Präsentation realistischer klinischer Begegnungen und erhöht die Bandbreite an Simulationsmaßnahmen.

Besuchen Sie hierzu www.mysimcenter.com.

Beim Besuch von SimStore finden Sie Folgendes:

- Unmittelbaren Online-Zugang zu international validierten Inhalten
- Standardisierte und zur Wiederholung geeignete Trainingsmaßnahmen
- Einfache Suche, Nutzung und einfachen Zahlungsvorgang
- Flexible Einkaufsmöglichkeiten

#### SimPad im SimStore registrieren

Verbinden Sie das SimPad mit einem Netzwerk, um es online im SimStore zu registrieren. Siehe den Abschnitt über *Netzwerke*.

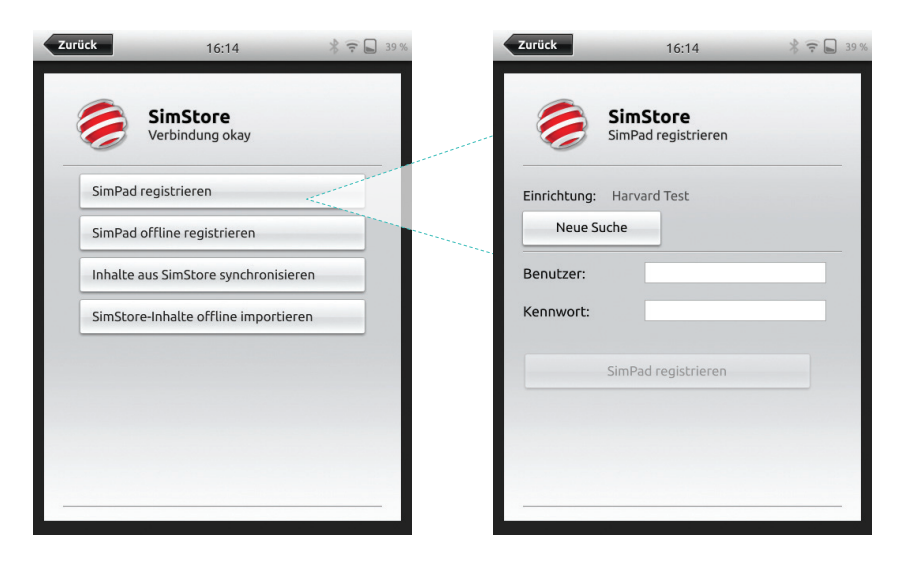

Das SimPad kann auch offline registriert werden. Hierzu wird ein Geräteschlüssel erstellt. Registrieren Sie das Gerät über einen PC.

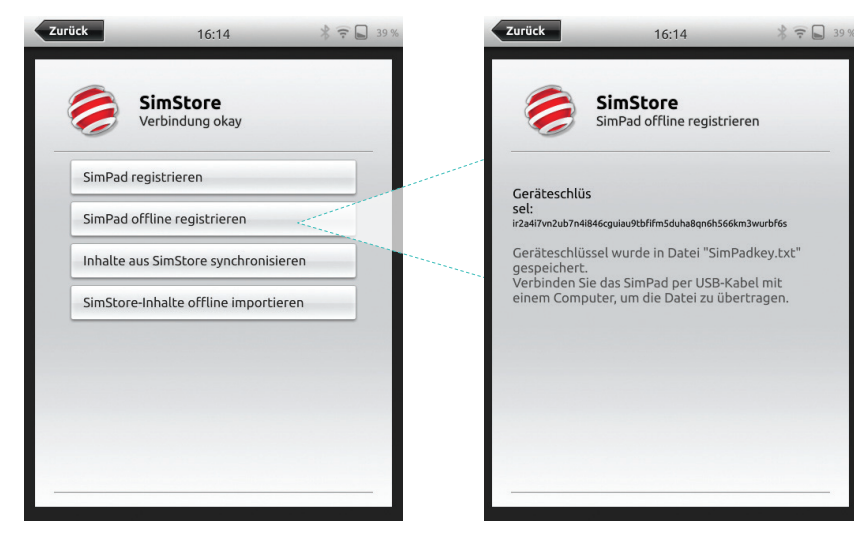

Synchronisierung des SimPad mit SimStore

Nach der Registrierung des SimPad im SimStore erfolgt die Verwaltung der SimStore-Inhalte für das SimPad und der Einkauf von Szenarien im SimStore über einen PC.

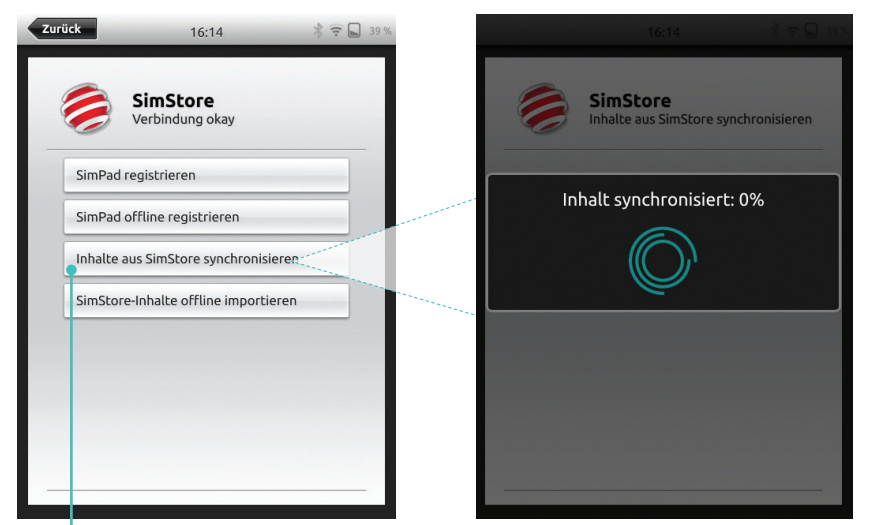

Synchronisieren von Inhalten aus dem SimStore

Weitere Informationen finden Sie unter www.mysimcenter.com

#### Theme Editor

Der Theme Editor erstellt für das SimPad-System neue Lernfelder samt Status und Interventionen. Der Theme Editor kann über <u>www.laerdal.com/themeeditor/</u> heruntergeladen und offline verwendet werden.

## Hinweis

Der Theme Editor ist nur über den Internet Explorer abrufbar.

#### SimDesigner

Der SimDesigner erstellt für das SimPad-System neue Szenarien samt Status und Interventionen. Der SimDesigner kann über <u>www.laerdal.com/SimPad</u> heruntergeladen und offline verwendet werden.

## Übertragung von Protokollen, Lernfeldern und Szenarien von und auf den PC

Verbinden Sie das SimPad über das mitgelieferte USB-Kabel mit dem PC.

| 13:33 🔮 67 % 🖞 🙃 🔳 92 %                                                                                          | 🕒 🔵 📼 🕨 Computer 🕨 SimPad (D | );) •                              |                  |               |          |
|----------------------------------------------------------------------------------------------------|------------------------------|------------------------------------|------------------|---------------|----------|
|                                                                                                    | Organize 💌 Share with 💌 Burn | New folder                         |                  |               |          |
| Was möchten Sie tun?                                                                                             | Y Favorites                  | 🖾 Name                             | Date modified    | Туре          | Size     |
|                                                                                                    | E Desktop                    | 3 Learners                         | 28.09.2013 15:12 | File folder   |          |
|                                                                                                    | Downloads                    | 🔒 Logs                             | 17.06.2015 08:35 | File folder   |          |
|                                                                                                    | 3 Recent Places              | Scenarios                          | 16.11.2013 15:23 | File folder   |          |
|                                                                                                    | 😌 Dropbox                    | 3 Themes                           | 26.09.2013 20:05 | File folder   |          |
|                                                                                                    | iCloud Photos                | .dropbox.device                    | 22.04.2013 20:45 | DEVICE File   | 1 KB     |
| Man Modure Auto-Modure Brotokolla                                                                                | iCloud Drive                 | SimPad_Update.dat                  | 18.01.2014 16:49 | DAT File      | 7.308 KB |
| mail, mouos Automoods Protokone                                                                                  | ConeDrive                    | iii SimPad_Update.log              | 18.01.2014 16:49 | LOG File      | 1 KB     |
|                                                                                                    |                              | SimPad_Update_ZW1240000149.dat     | 19.01.2000 20:57 | DAT File      | 7.773 KB |
|                                                                                                    | E Desktop                    | iii SimPad_Update_ZW1240000149.log | 19.01.2000 20:56 | LOG File      | 1 KB     |
|                                                                                                    | 🥽 Libraries                  | SimPadkey.bt                       | 17.06.2015 08:19 | Text Document | 1 KB     |
|                                                                                                    | Documents                    |                                    |                  |               |          |
|                                                                                                    | My Documents                 |                                    |                  |               |          |
| Schüler BLS Ausbilder BLS                                                                                        | J Music                      |                                    |                  |               |          |
|                                                                                                    | E Pictures                   |                                    |                  |               |          |
| and the second second second second second second second second second second second second second second second | Videos                       |                                    |                  |               |          |
| <u> </u>                                                                                                    | Kraemer, Gerald              |                                    |                  |               |          |
|                                                                                                    | 🛤 Computer                   |                                    |                  |               |          |
|                                                                                                    | SDisk (C:)                   |                                    |                  |               |          |
| SimStore Einstellungen                                                                                           | SimPad (D:)                  |                                    |                  |               |          |
|                                                                                                    | DVD RW Drive (E)             |                                    |                  |               |          |
|                                                                                                    | P Network Drive (H:)         |                                    |                  |               |          |

- Speichern Sie neue Szenarien im Szenarien-Ordner.
- Speichern Sie neue Lernfelder im Lernfeld-Ordner.
- Das Hochladen von Protokollen erfolgt über den Protokollordner.
- Um die SimPad-Verbindung sicher zu trennen, klicken Sie mit der rechten Maustaste auf das SimPad-Laufwerk und wählen Sie die Option "Auswerfen", bevor Sie das USB-Kabel abziehen.

## Hinweis

Wenn das SimPad ausgeschaltet wurde, kann der Akku über die USB-Verbindung geladen werden.

#### Headset

Durch Anschließen eines Headsets lässt sich eine wechselseitige Kommunikation zwischen Bediener und Simulator herstellen.

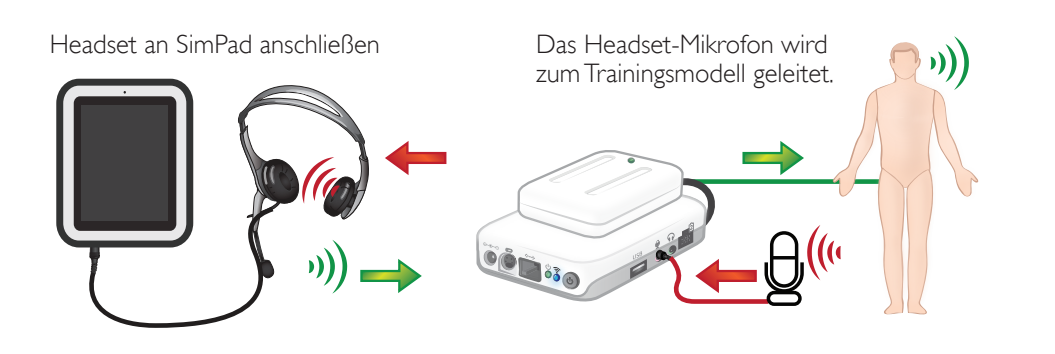

Vom Ausbilder zum Trainingsmodell
Vom Trainingsmodell (separates Mikrofon) zum Ausbilder.

#### Hinweis

- Der Headset-Ausgang an der Link Box reproduziert den Ton für das Trainingsmodell. Der Ton lässt sich durch Anbringen zusätzlicher Lautsprecher rund um das Trainingsmodell optimieren.
- Einige Simulatoren verfügen über ein integriertes Mikrofon, sodass kein Link Box-Setup nötig ist.

#### Stimmgeräusche

Stimmgeräusche des Patientensimulators wie Weinen, Stöhnen usw. können direkt über das SimPad oder über Lernfelder und Szenarien aktiviert werden.

Weitere Informationen über Stimmgeräusche sowie das Erstellen benutzerdefinierter Stimmgeräusche finden Sie im Abschnitt *Funktionen*.

Die Sondertaste kann in den Einstellungen im manuellen Modus oder im Automatikmodus konfiguriert werden, um die Eingabe über das Headset zu aktivieren bzw. zu deaktivieren.

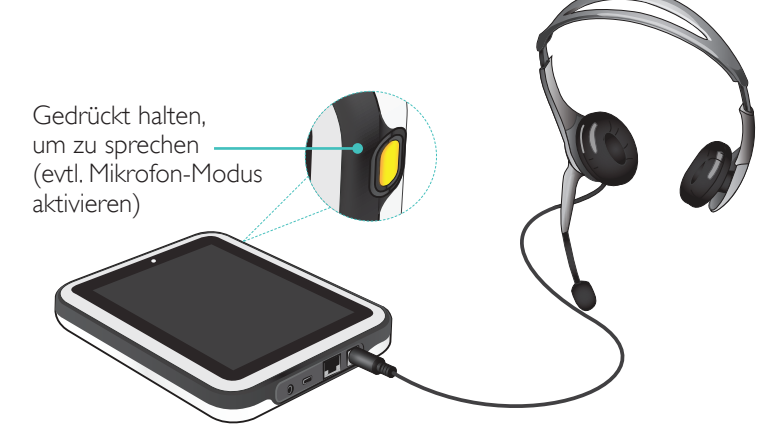

#### Hinweis

Bei kabelloser Nutzung des Geräts kommt es zu einer kurzen Verzögerung in der Stimmübertragung.

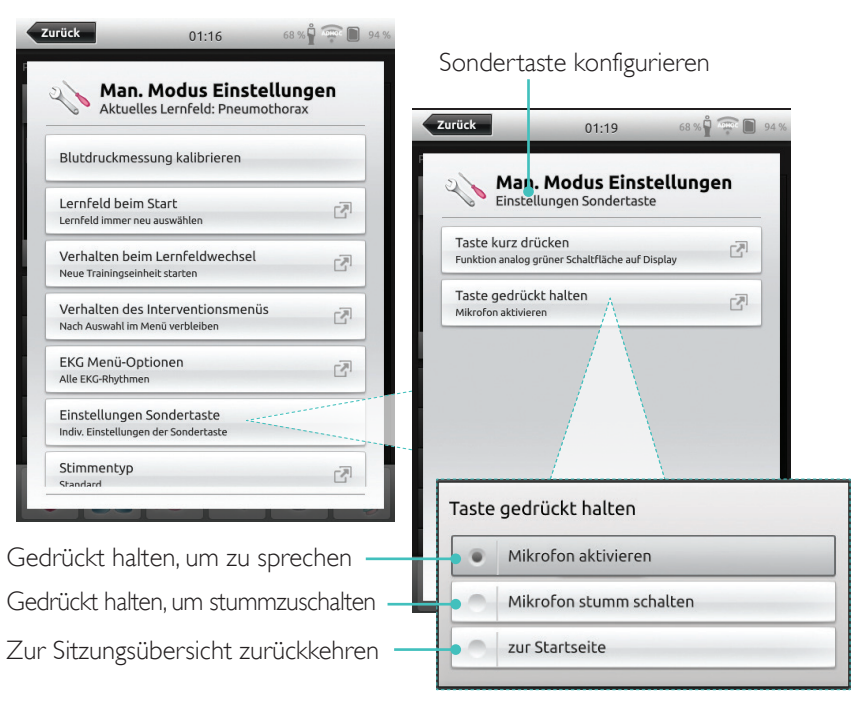

#### Anschluss von zwei Lithium-Ionen-Akkus von Laerdal

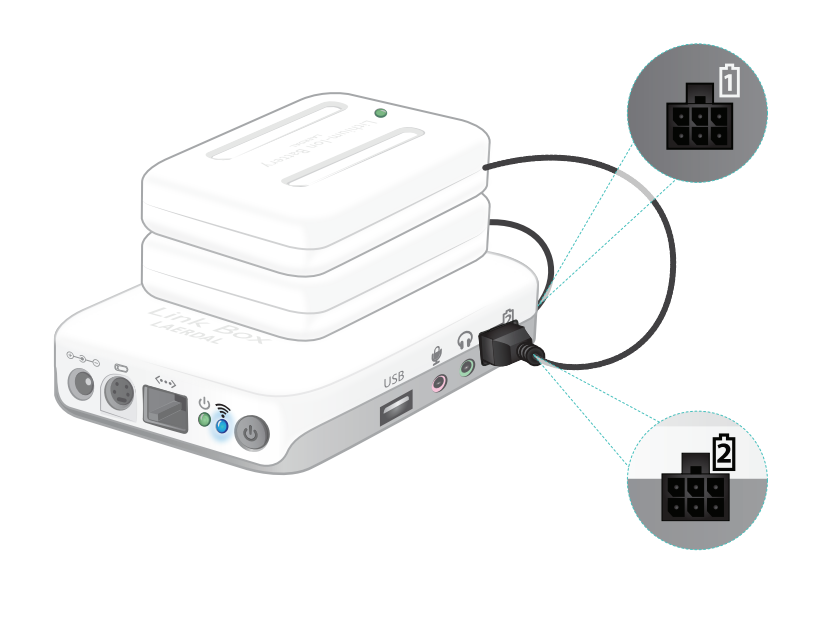

Zurück 60 % 🖗 🤶 💽 04:58 Geräteinformation Entladung der UserGuide Akkus erfolgt 7 parallel Verbunden mit SimJunior SimPad: **SimPad** IP Nr: 172.26.157.41 () 02 LINK SimJunior Link Box: GK02 Link Box-004043 (1) SimJunior 2 2

60% Verbleibende Akkukapazität

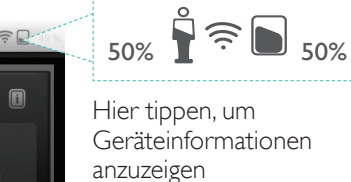

Anschluss von zwei Lithium-Ionen-Akkus von Laerdal

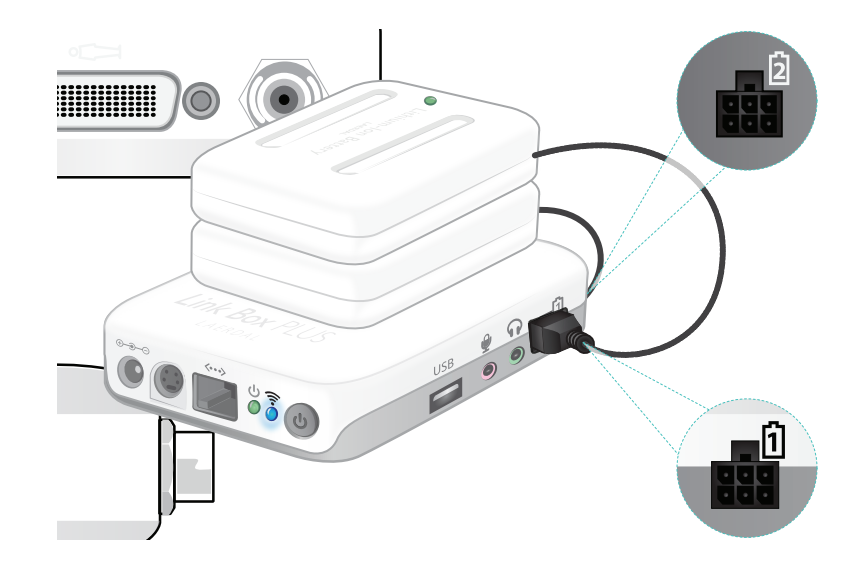

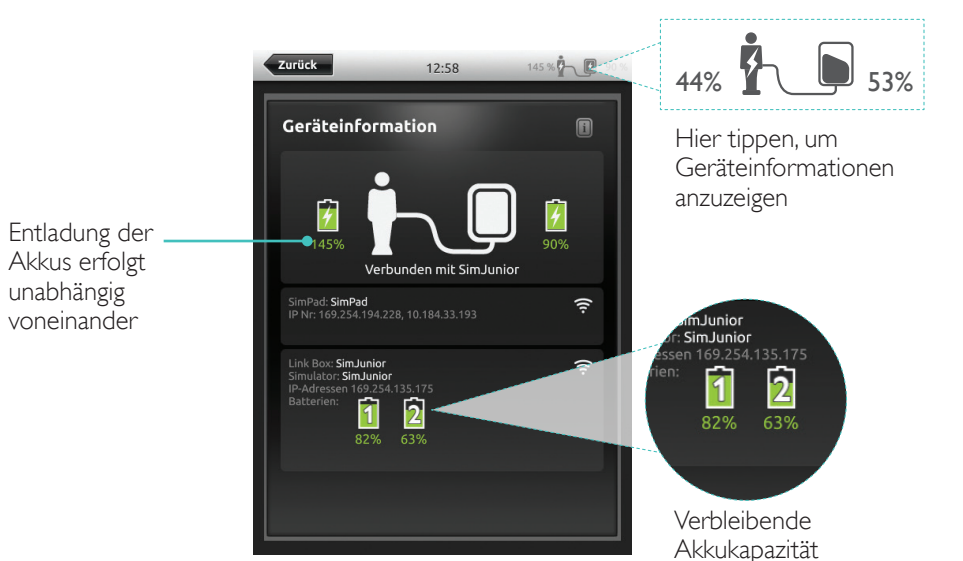

54

#### Laerdal Lithium-Ionen-Akku – SimPad

#### Akkus aufladen

Die Akkus können über die Link Box im ausgeschalteten Zustand geladen werden, wenn die Link Box an den AC-Adapter angeschlossen ist.

#### Hinweis

Der AC-Adapter ist nur mit dem SimPad oder SimPad PLUS und der Link Box oder Link Box PLUS zu verwenden.

Weitere Informationen über das Aufladen der Akkus finden Sie in der Schnellanleitung.

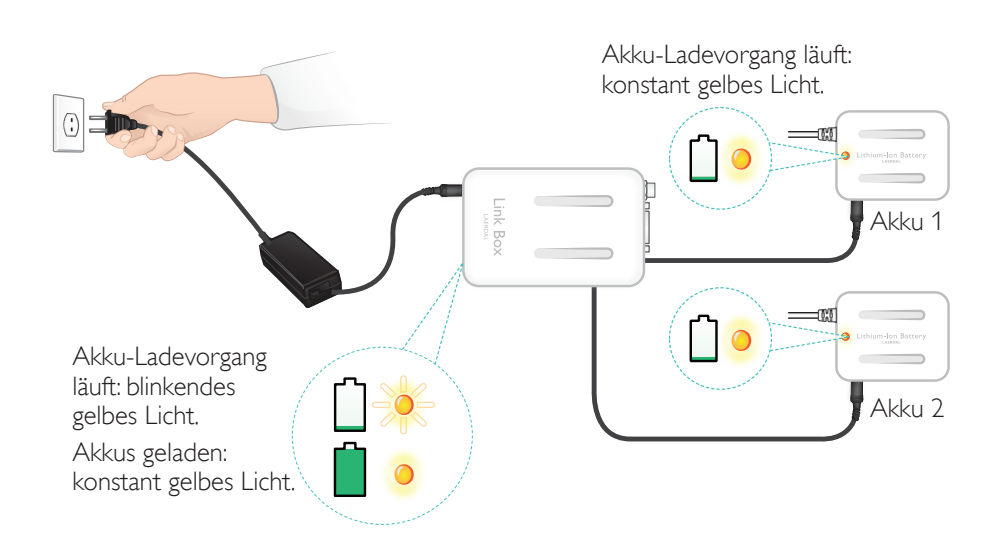

#### *≜* Warnhinweise

- Den Lithium-Ionen-Akku von Laerdal ausschließlich für den genannten Verwendungszweck nutzen.
- Nur den mit dem Produkt gelieferten AC-Ladeadapter verwenden.
- Verwenden Sie den Akku nicht bei Temperaturen, die über den in diesem Benutzerhandbuch oder in den Wichtigen Produktinformationen ausgewiesenen Werten liegen.
- Nicht erhitzen oder verbrennen.
- Den Akku nicht quetschen oder brechen.
- Keinen Kurzschluss am Akkukontakt verursachen.
- Nicht in Wasser eintauchen.
- Die Akkus sind unter Einhaltung der örtlichen Bestimmungen zu recyclen und zu entsorgen.
- Beschädigte oder undichte Lithium-Ionen-Akkus nicht anfassen.

Die verfügbaren Rhythmen sowie Rhythmusparameter können je nach Simulator variieren.

#### Abrufbares EKG im SimPad-System

| Basisrhythmen                 | Frequenzen<br>Erwachsener<br>und Kind | Frequenzen<br>Säugling | Extra-<br>systolen                           |
|-------------------------------|---------------------------------------|------------------------|----------------------------------------------|
| Sinus                         | 20–200                                | 20-240                 | VES                                          |
| WPW                           | 20–200                                | 20–240                 | VES R-auf- I<br>Couplet-VES                  |
| Hyperkaliämie                 | 20–200                                | 20–240                 | PAC/PJC                                      |
| Long-QT                       | 20–200                                | 20–240                 |                                              |
| Ischämie                      | 20–200                                | 20–240                 |                                              |
| Inferiorer AMI, ST-Hebung     | 20–200                                | 20–240                 |                                              |
| Linksschenkelblock (LSB)      | 20–200                                | 20–240                 |                                              |
| Rechtsschenkelblock (RSB)     | 20–200                                | 20–240                 |                                              |
| Atriale Tachykardie (Atach.)  | 140–260                               | 90–320                 |                                              |
| Supravent.Tachykardie (SVT)   | 140–260                               | 90–320                 |                                              |
| Vorhofflattern                | 75, 100, 150                          | 75, 100, 150           |                                              |
| Vorhofflimmern (AFib.)        | 50-240                                | 50-240                 |                                              |
| Junktional                    | 40-220                                | 40-220                 |                                              |
| 1° AV-Block                   | 20–135                                | 20–135                 | VES<br>VES R-auf-T<br>Couplet-VES<br>PAC/PJC |
| 2° AV-Block Typ 1             | 3:2, 4:3, 5:4                         | 3:2, 4:3, 5:4          |                                              |
| 2° AV-Block Typ 2             | 4:3, 3:2, 2:1                         | 4:3, 3:2, 2:1          |                                              |
| 3° AV-Block                   | 10–50                                 | 20–100                 |                                              |
| Ventrikuläre Tachykardie (VT) | 120–240                               | 120-320                |                                              |
| Torsade de Pointes            | 180                                   | 180                    |                                              |
| Idioventrikulär               | 10–100                                | 14–100                 |                                              |
| Kammerflimmern (VF)           | 0,1–1 mV                              | 0,1–1 mV               |                                              |
| Asystolie                     |                                       |                        |                                              |
| Ventrikelstillstand           |                                       |                        |                                              |
| Ventrikulärer Schrittmacher   | 50-150                                | 50–150                 |                                              |

#### Funktionen

#### Blutdruck

| Blutdruck                                                                                                    |                                                                                                    |                                                |                                       |  |
|----------------------------------------------------------------------------------------------------|----------------------------------------------------------------------------------------------------|------------------------------------------------|---------------------------------------|--|
| Druckbereich                                                                                                    | Systolisch: 0–300 mmHg/c                                                                                                    | Systolisch: 0–300 mmHg/diastolisch: 0–200 mmHg |                                       |  |
| Genauigkeit                                                                                                    | +/– 4 mmHg                                                                                                    |                                                |                                       |  |
| Kalibrierung                                                                                                    | Der Drucksensor muss mit dem Blutdruckmesser abgeglichen werden.<br>Siehe Einstellungsmenü.                                        |                                                |                                       |  |
| Puls                                                                                                    |                                                                                                    |                                                |                                       |  |
| Verfügbare Pulse                                                                                                    | Karotis, Brachialis, Radialis und Nabelschnur (SimNewB)<br>Es können nur 3 Pulse gleichzeitig getastet werden. (Leistungsbedingt.) |                                                |                                       |  |
| Palpierter BD Der Radialispuls wird bei systolischem BD abgeschaltet.<br>Der Brachialispuls wird bei 20 mmHg abgeschaltet, um eine Geräuscherzeugung<br>im Auskultationsbereich zu vermeiden. |                                                                                                    |                                                |                                       |  |
| Standard                                                                                                    | Erwachsene<br>Trainingsmodell                                                                                                    | Kind<br>Trainingsmodell                        | Säugling<br>Trainingsmodell           |  |
| Standardmäßige<br>Blutdruckwerte<br>(mmHg)                                                                                                    | 120/80                                                                                                    | 100/70                                         | 94/66 (SimPad)<br>60/40 (SimPad PLUS) |  |

Pulswerte für Erwachsene werden wie folgt automatisch an den Blutdruck angepasst:

| Systolischer Blutdruck | Karotispuls | Radialis-/Brachialispuls |
|------------------------|-------------|--------------------------|
| >= 88                  | Normal      | Normal                   |
| < 88                   | Normal      | Schwach                  |
| < 80                   | Normal      | Ausbleibend              |
| < 70                   | Schwach     | Ausbleibend              |
| < 60                   | Ausbleibend | Ausbleibend              |

Die Pulswerte für Säuglinge werden bei einem systolischen Blutdruck unter 10 mmHg automatisch auf "nicht tastbar" gestellt. Abgesehen davon sind die Säuglingspulse normal.

Pulswerte für Erwachsene werden wie folgt automatisch an den Blutdruck angepasst:

| Systolischer Blutdruck | Karotispuls | Radialis-/Brachialispuls |
|------------------------|-------------|--------------------------|
| >= 88                  | Normal      | Normal                   |
| < 88                   | Normal      | Schwach                  |
| < 80                   | Normal      | Ausbleibend              |
| < 70                   | Schwach     | Ausbleibend              |
| < 60                   | Ausbleibend | Ausbleibend              |

#### Herzgeräusche

Herzgeräusche werden mit dem EKG synchronisiert.

| Herzgeräusche               | Trainingsmodell<br>Erwachsener | Trainingsmodell<br>Kind | Trainingsmodell<br>Säugling |
|-----------------------------|--------------------------------|-------------------------|-----------------------------|
| Normal                      | •                              | •                       | •                           |
| Aortenstenose               | •                              | •                       | •                           |
| Austin-Flint-Geräusch       | •                              | •                       | •                           |
| Mitralklappenprolaps        | •                              | •                       |                             |
| Systolisches Geräusch       | •                              | •                       | •                           |
| Diastolisches Geräusch      | •                              |                         |                             |
| Friktionsreibung            | •                              |                         |                             |
| Öffnungston bei 70 ms       | •                              |                         |                             |
| Stillsches Herzgeräusch     |                                | •                       | •                           |
| Atriumseptumdefekt (ASD)    |                                | •                       | •                           |
| Ventrikelseptumdefekt (ASD) |                                | •                       | •                           |
| Pulmonalstenose             |                                |                         | •                           |

#### Lungengeräusche

Die Lungengeräusche werden mit der Atemfrequenz synchronisiert, wobei zwischen 0 und 60 Atemzüge pro Minute einstellbar sind.

| Lungengeräusche             | Trainingsmodell<br>Erwachsener | Trainingsmodell<br>Kind | Trainingsmodell<br>Säugling |
|-----------------------------|--------------------------------|-------------------------|-----------------------------|
| Normal                      | •                              | •                       | •                           |
| Feines Knistern             | •                              | •                       | •                           |
| Rauhes Knistern             | •                              | •                       | •                           |
| Pneumonie                   | •                              | •                       | •                           |
| Pfeifende, keuchende Atmung | •                              | •                       | •                           |
| Stridor                     | •                              | •                       | •                           |
| Pleurareiben                | •                              |                         |                             |
| Rhonchus                    | •                              | •                       | •                           |

#### Funktionen

#### Darmgeräusche

| Darmgeräusche        | Männlicher<br>Erwachsener | Weibliche<br>Erwachsene | Trainingsmodell<br>Kind | Trainingsmodell<br>Säugling |
|----------------------|---------------------------|-------------------------|-------------------------|-----------------------------|
| Normal               | •                         | •                       | •                       | •                           |
| Borborygmus          | •                         | •                       | •                       | •                           |
| Hyperaktiv           | •                         | •                       | •                       | •                           |
| Hypoaktiv            | •                         | •                       | •                       | •                           |
| Fetal Normal 140 BPM |                           | •                       |                         |                             |
| Fetal Brady 100 BPM  |                           | •                       |                         |                             |
| Fetal Tachy 200 BPM  |                           | •                       |                         |                             |
| Kein Geräusch        | •                         | •                       | •                       | •                           |

#### Stimmgeräusche

Die Stimmgeräusche sind an Alter und Geschlecht des Trainingsmodells angepasst.

| Männliches Trainingsmodell | Weibliches Trainingsmodell | Trainingsmodell Kind | Trainingsmodell<br>Säugling |
|----------------------------|----------------------------|----------------------|-----------------------------|
| Erbrechen                  | Erbrechen                  | Erbrechen            | Schreien                    |
| Husten                     | Husten                     | Husten               | Husten                      |
| Stöhnen                    | Stöhnen                    | Stöhnen              | Inhalt                      |
| Kurzatmigkeit              | Kurzatmigkeit              | Kurzatmigkeit        | Schluckauf                  |
| Schreien                   | Schreien                   | Schreien             | Schreien                    |
| Ja                         | Ja                         | Ja                   |                             |
| Nein                       | Nein                       | Nein                 |                             |

Die integrierten Stimmgeräusche können durch benutzerdefinierte Stimmen ersetzt werden. Das erforderliche Klangformat für benutzerdefinierte Klangdateien liegt im Rohdatenformat bei 16 KHz, 16 Bit, Little-Endian.

© 2016 Laerdal Medical AS. Alle Rechte vorbehalten.

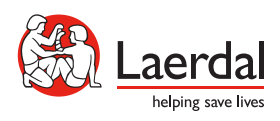

www.laerdal.com